#### Задание 1

В программе Multisim запрограммируйте генератор слов в схеме с дешифратором 3→8 74HC138 на циклическое перемещение светящегося сегмента панели Bargraph сверху вниз и обратно (снизу вверх).

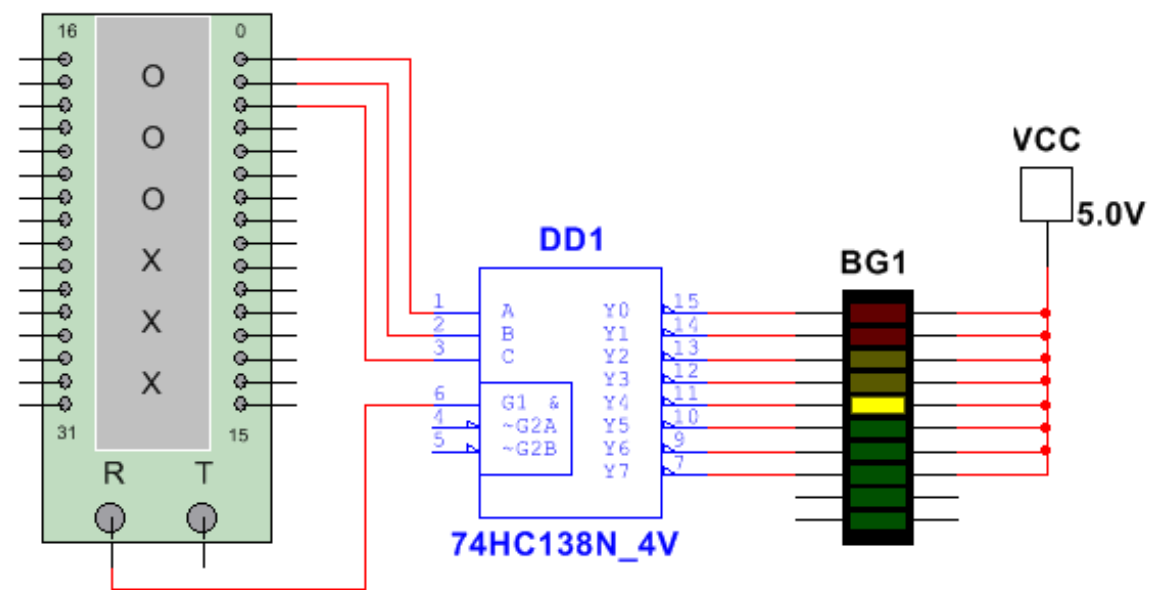

# Задание 2

В программе Multisim снять осциллограмму цепи, замерить силу тока амперметром и напряжение вольтметром на тех участках цепи, на которых измеренное значение U и I не совпадает с амплитудой сигнала (см. примеры подключения приборов в приложении).

▶ В параметрах Pulse Voltage установите:

- Начальное значение =  $-N_{\Omega} V$ ,
- Амплитуда импульса = № V

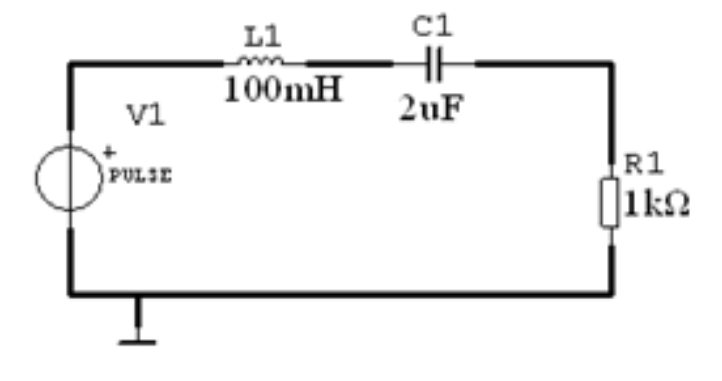

В программе Proteus Isis соберите схему с МК ATmega8 и в программе CodeVisionAVR создайте программу для выполнения следующей задачи:

• на индикатор выводятся цифры от 0 до F, светодиод мигает.

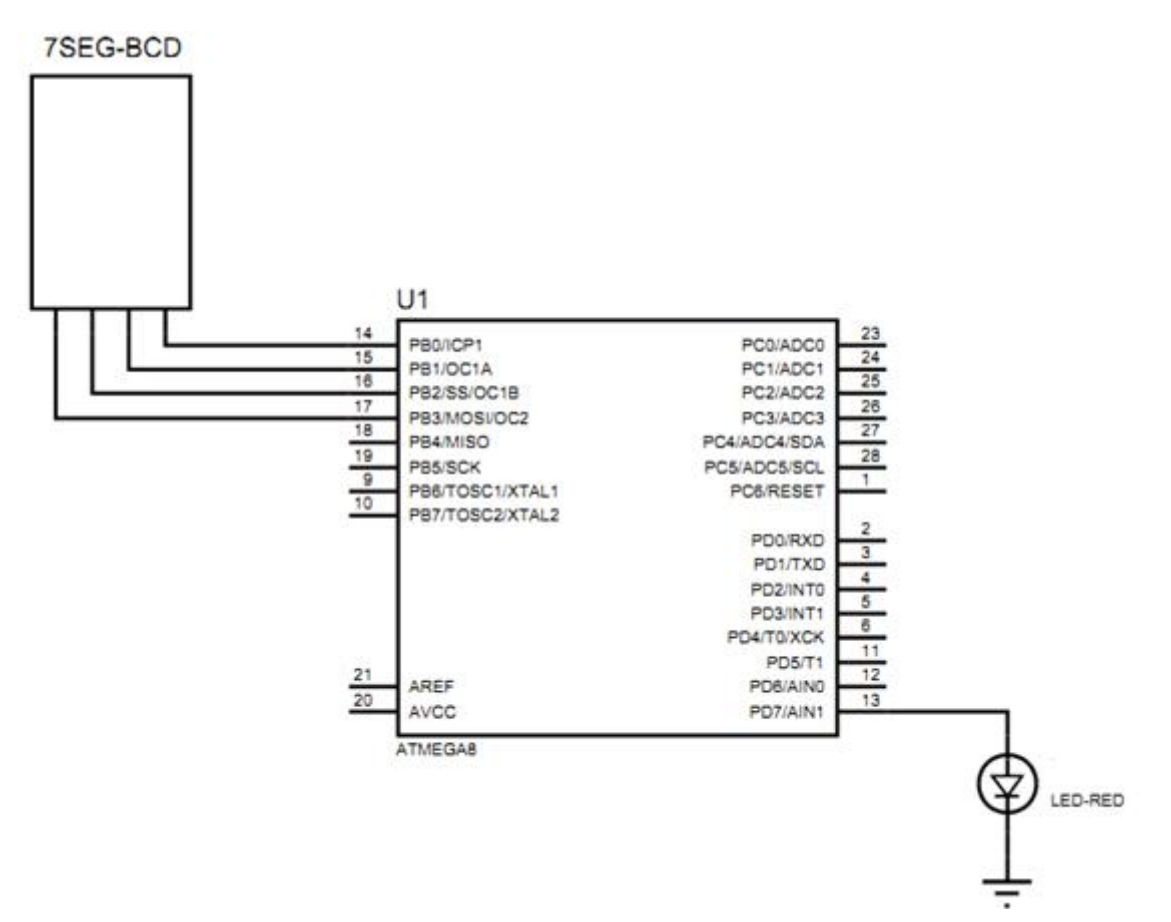

Приложение – пример выполнения задачи №2

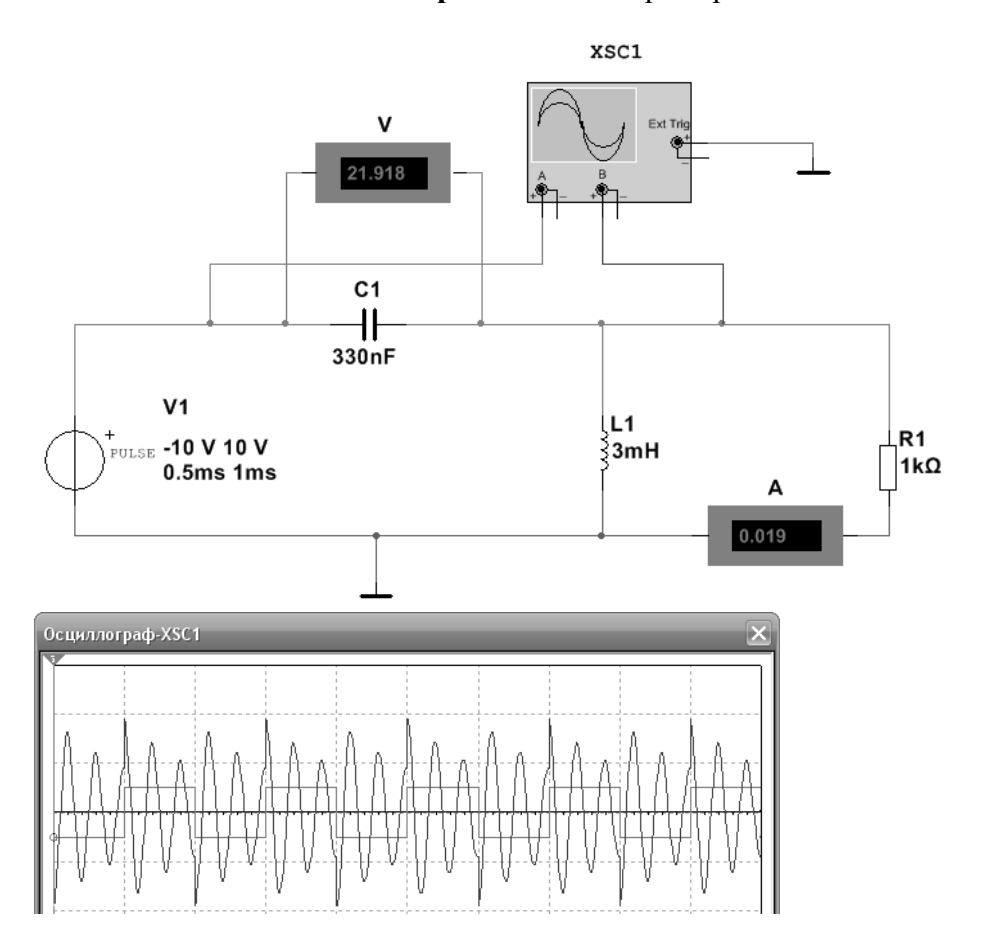

#### Задание 1

В программе Multisim запрограммируйте генератор слов в схеме с дешифратором 3→8 74HC138 на циклическое перемещение светящегося сегмента панели Bar\_LED сверху вниз и обратно (снизу вверх).

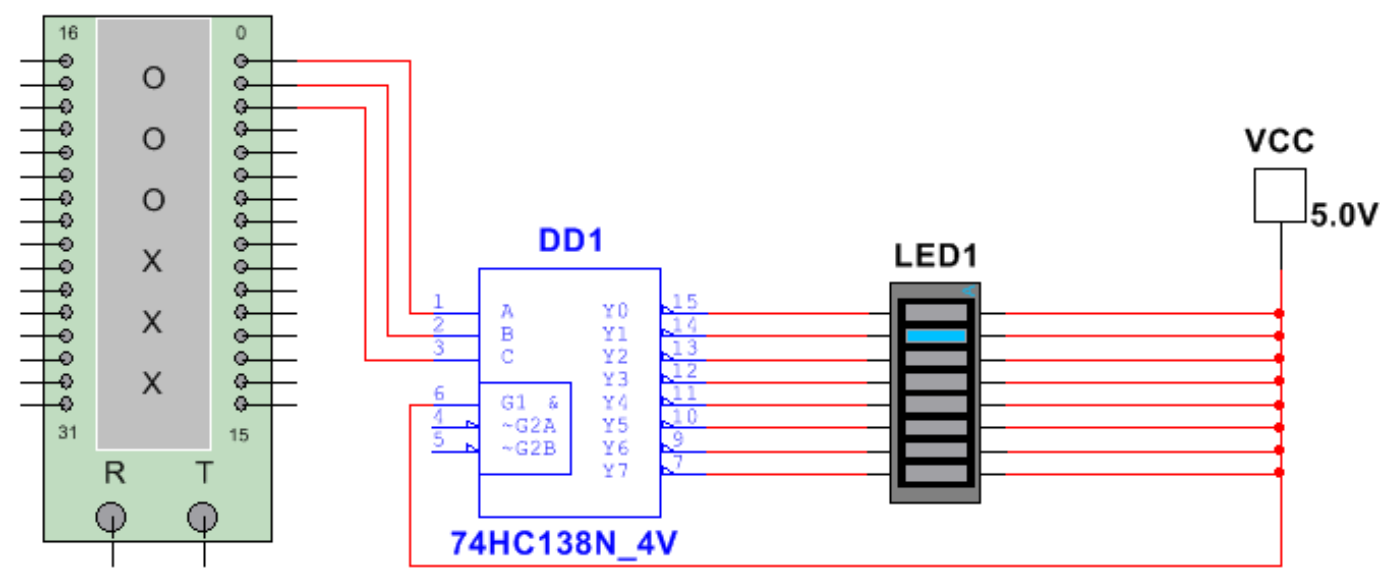

# Задание 2

В программе Multisim снять осциллограмму цепи, замерить силу тока амперметром и напряжение вольтметром на тех участках цепи, на которых измеренное значение U и I не совпадает с амплитудой сигнала (см. примеры подключения приборов в приложении).

- В параметрах Pulse Voltage установите:
  - Начальное значение =  $-N_{\Omega} V$ ,
  - Амплитуда импульса = № V

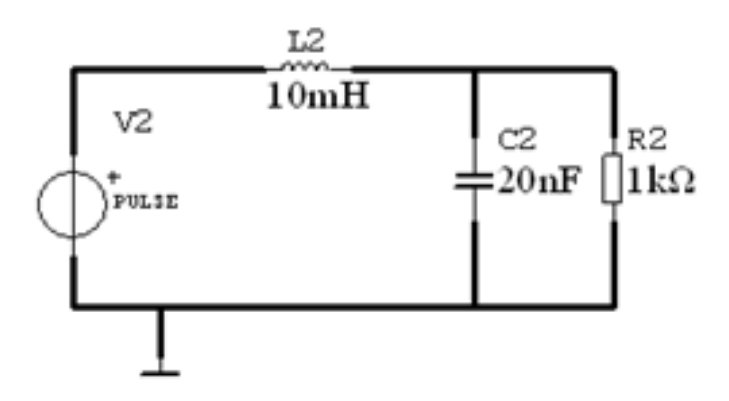

В программе Proteus Isis соберите схему с МК ATmega8 и в программе CodeVisionAVR создайте программу для выполнения следующей задачи:

• на индикатор выводятся цифры от 0 до F, светодиод мигает.

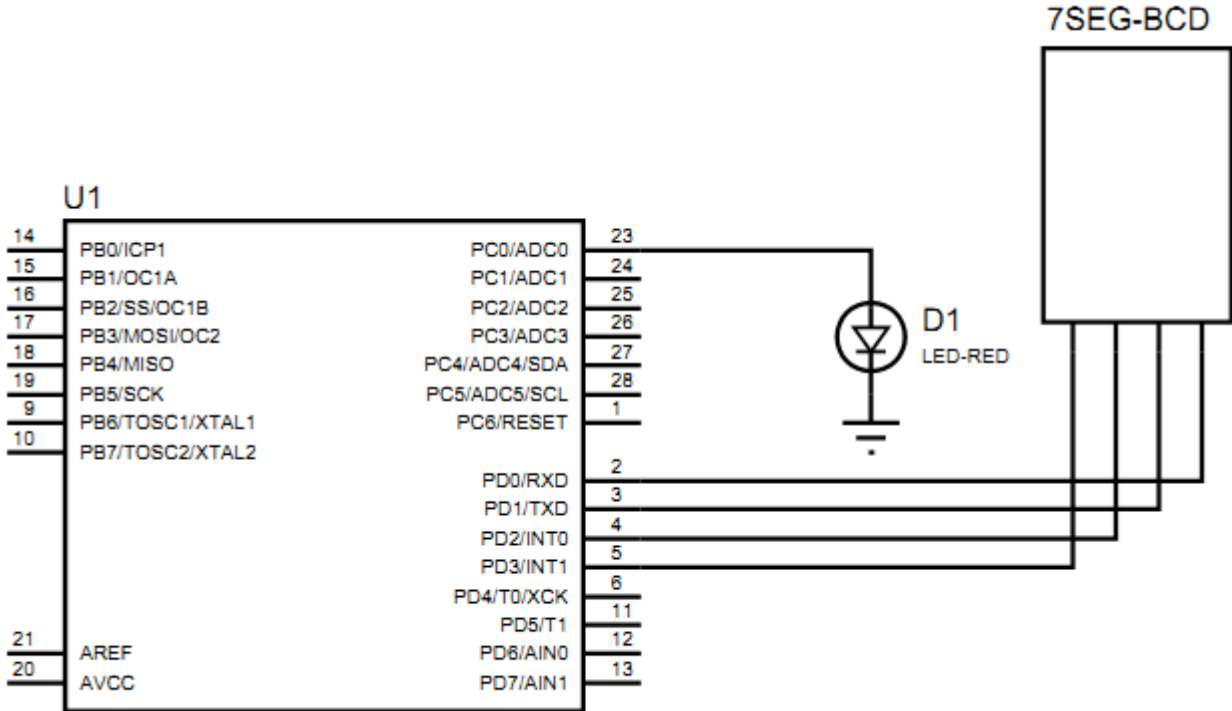

ATMEGA8

Приложение – пример выполнения задачи №2

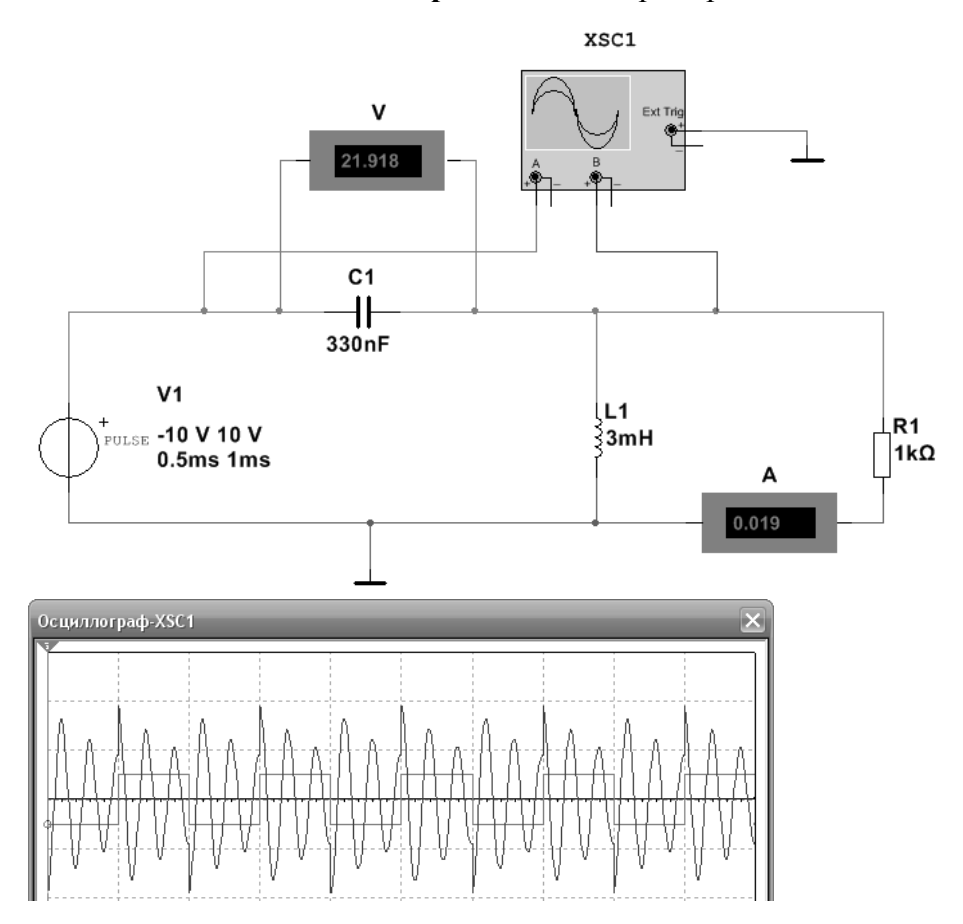

#### Задание 1

В программе Multisim запрограммируйте генератор слов в схеме с дешифратором  $4 \rightarrow 10$ 74HC42 на циклическое перемещение светящегося сегмента панели Bargraph сверху вниз и обратно (снизу вверх).

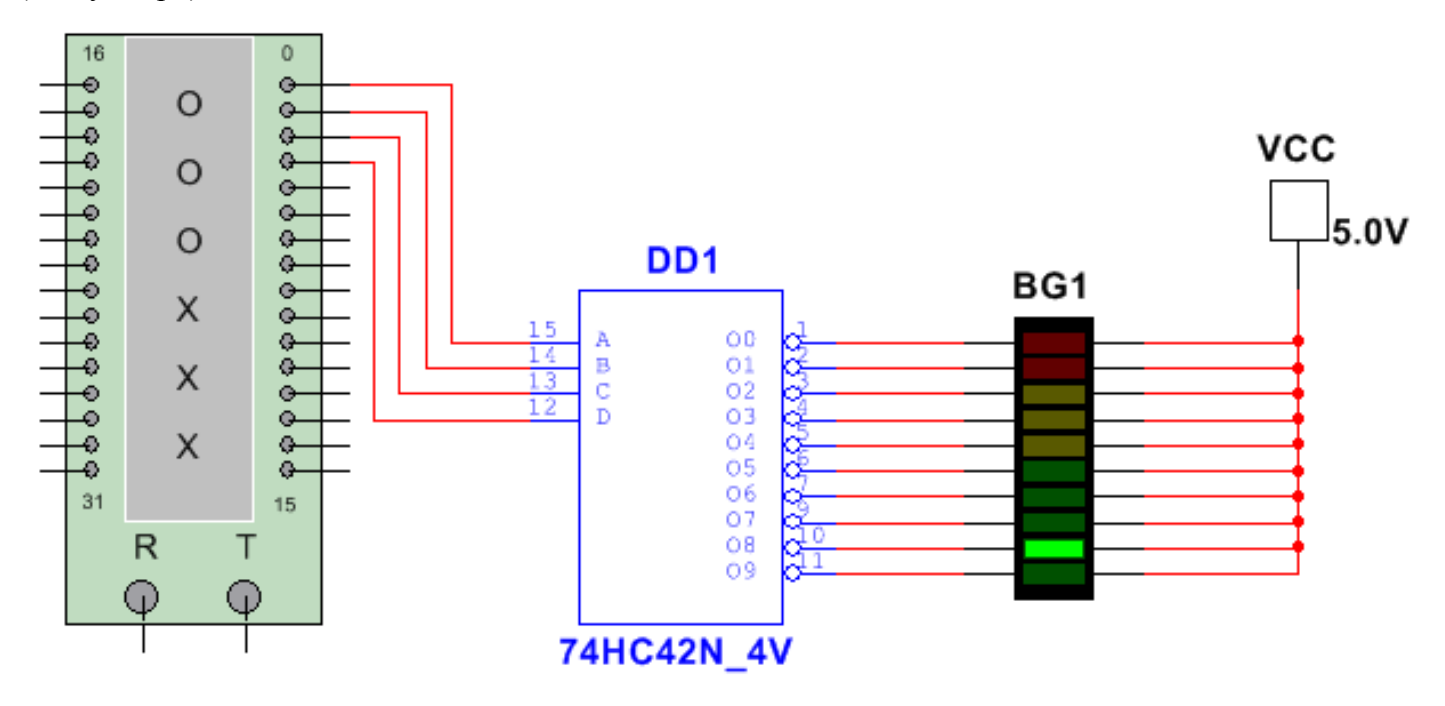

## Задание 2

В программе Multisim снять осциллограмму цепи, замерить силу тока амперметром и напряжение вольтметром на тех участках цепи, на которых измеренное значение U и I не совпадает с амплитудой сигнала (см. примеры подключения приборов в приложении).

- В параметрах Pulse Voltage установите:
  - Начальное значение =  $-N_{\mathbb{P}} V$ ,
  - Амплитуда импульса = № V

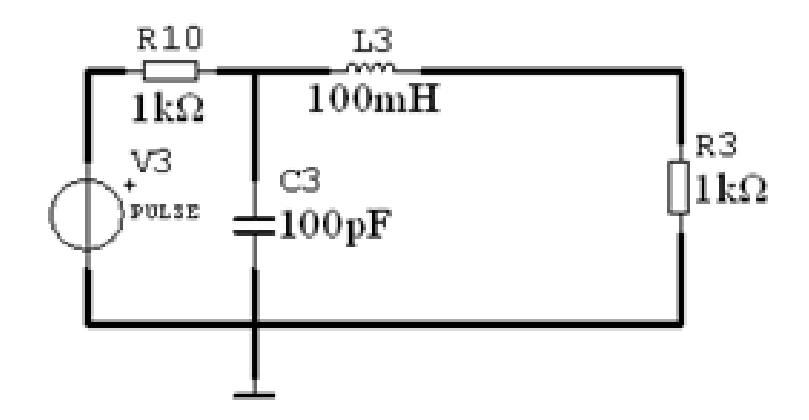

В программе Proteus Isis соберите схему с МК ATmega8 и в программе CodeVisionAVR создайте программу для выполнения следующей задачи:

• огонь бежит слева направо (от D1 к D6), светодиод D7 мигает.

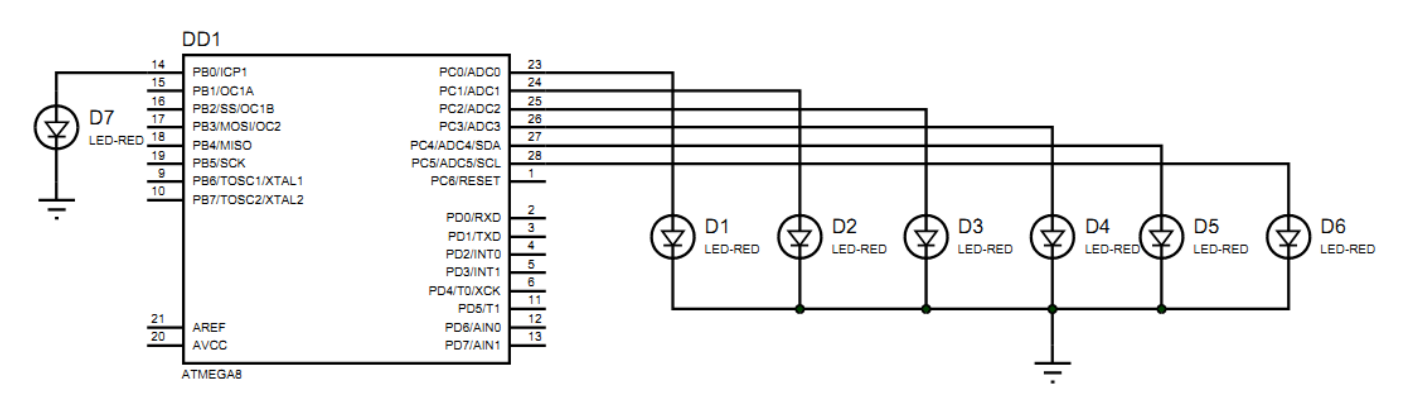

Приложение – пример выполнения задачи №2

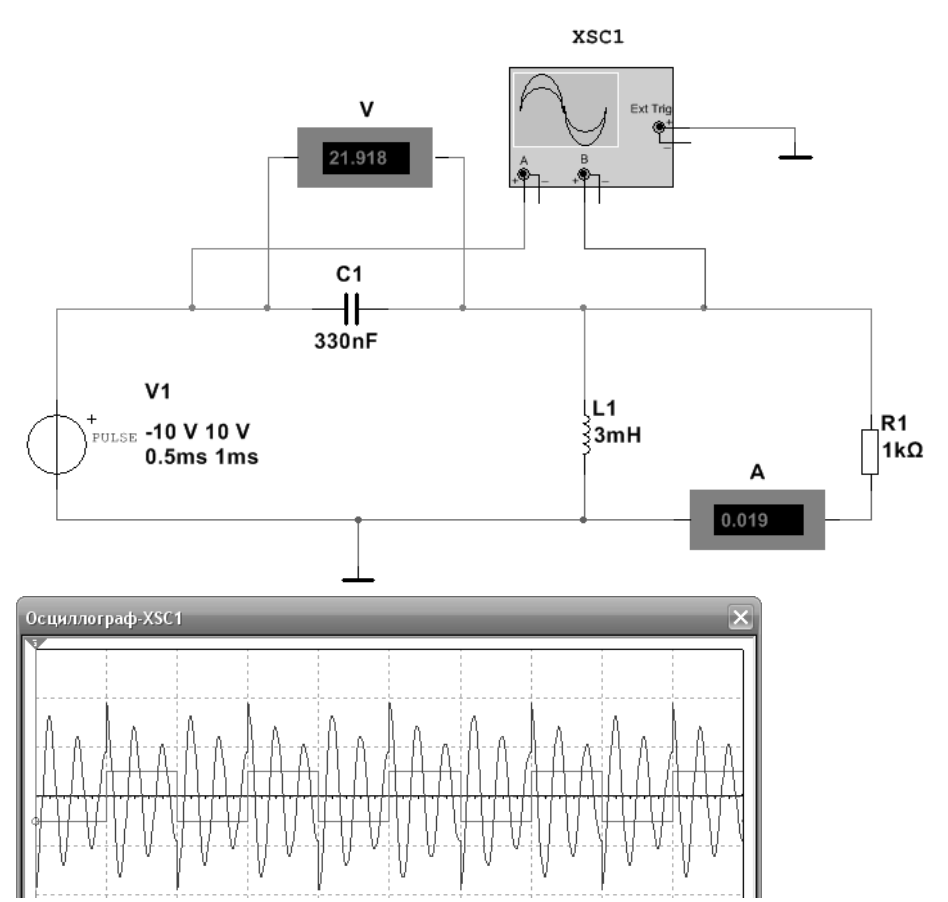

#### Задание 1

В программе Multisim запрограммируйте генератор слов в схеме со сдвоенным дешифратором 2→4 74HC139 на циклическое перемещение светящихся сегментов панелей BAR\_LED сверху вниз и обратно (снизу вверх).

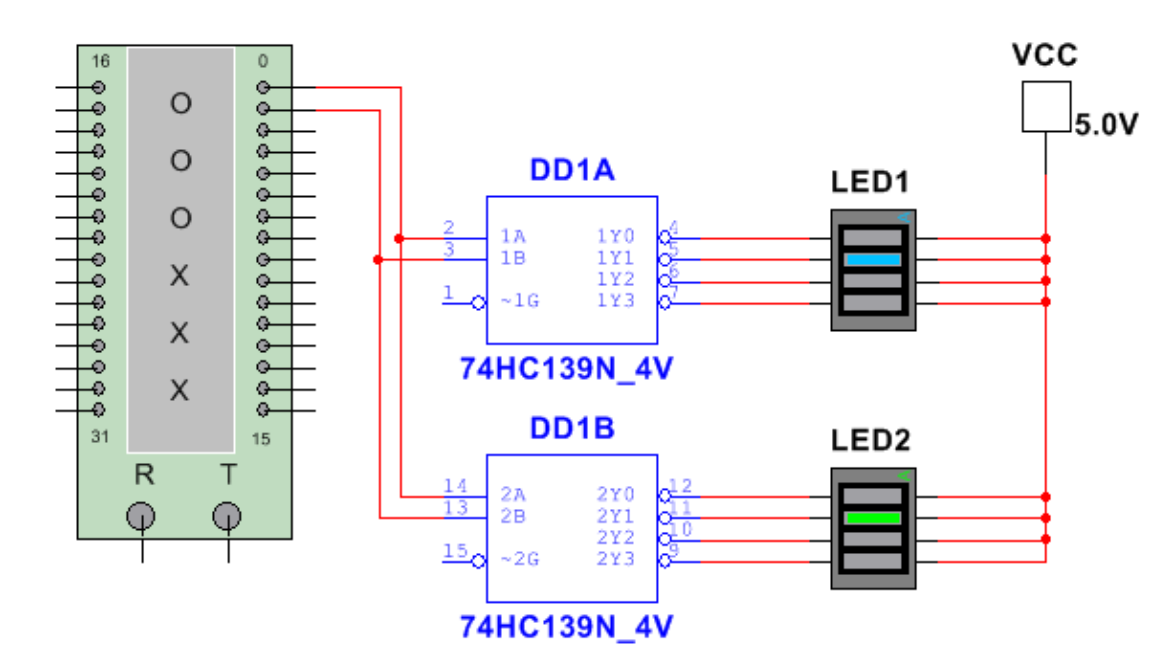

### Задание 2

В программе Multisim снять осциллограмму цепи, замерить силу тока амперметром и напряжение вольтметром на тех участках цепи, на которых измеренное значение U и I не совпадает с амплитудой сигнала (см. примеры подключения приборов в приложении).

- ➤ В параметрах Pulse Current установите:
  - Начальное значение = −10\*№ mA,
  - Амплитуда импульса = 10\*№ mA.

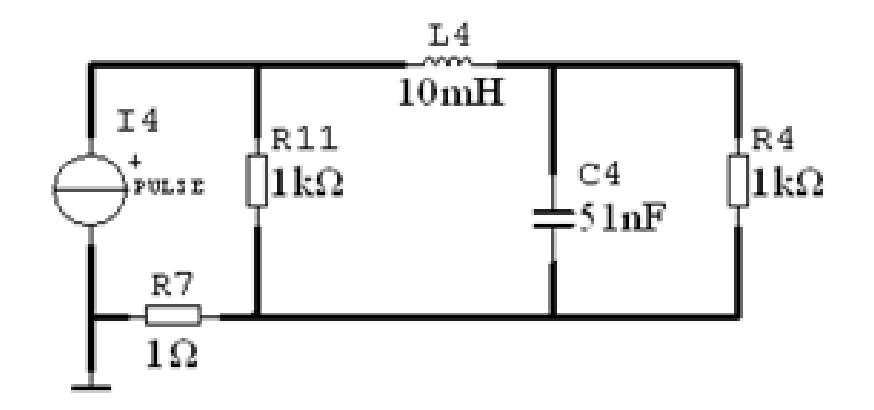

В программе Proteus Isis соберите схему с МК ATmega8 и в программе CodeVisionAVR создайте программу для выполнения следующей задачи:

• сдвоенный дешифратор 2→4 74155 даёт бегущий огонь на светодиоды и на Bargraph (синхронно).

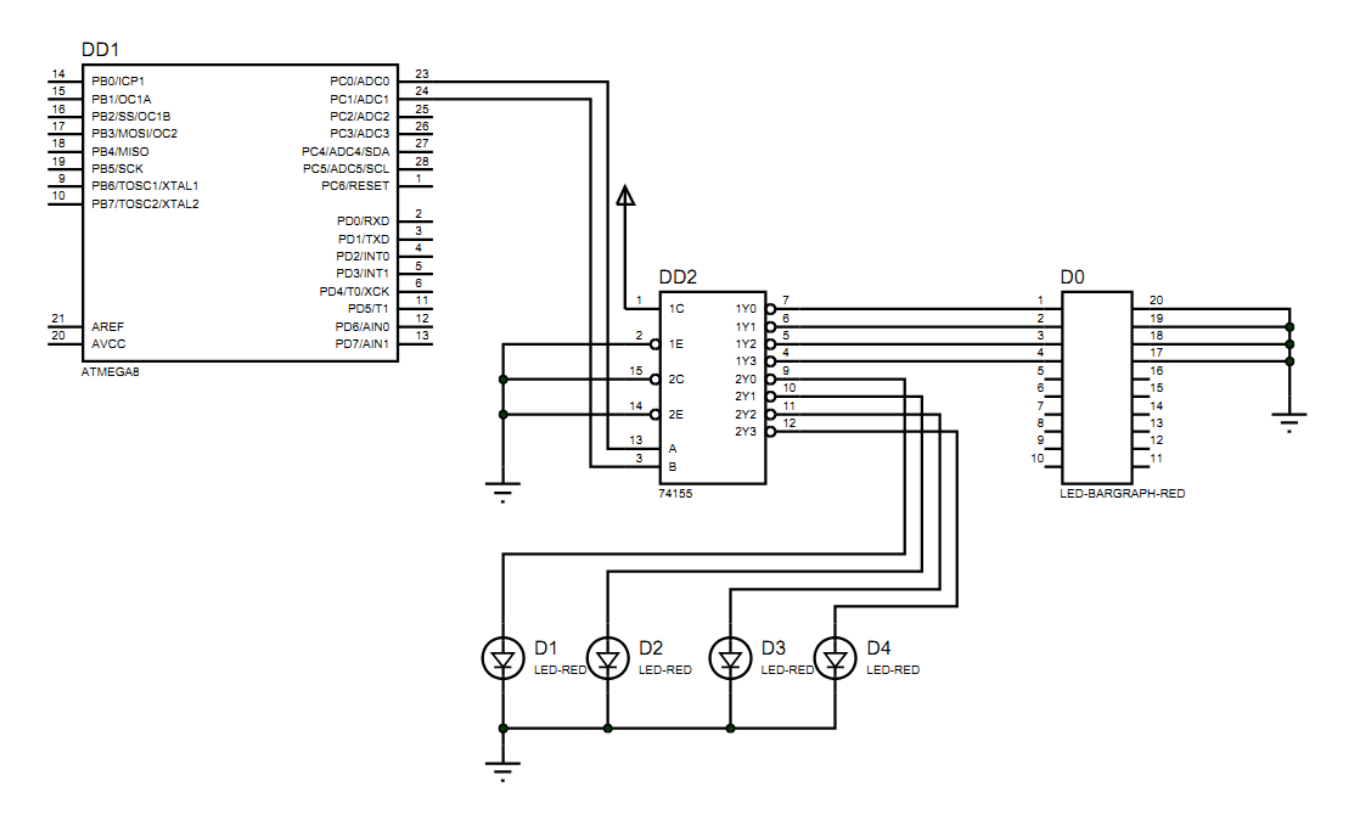

Приложение – пример выполнения задачи №2

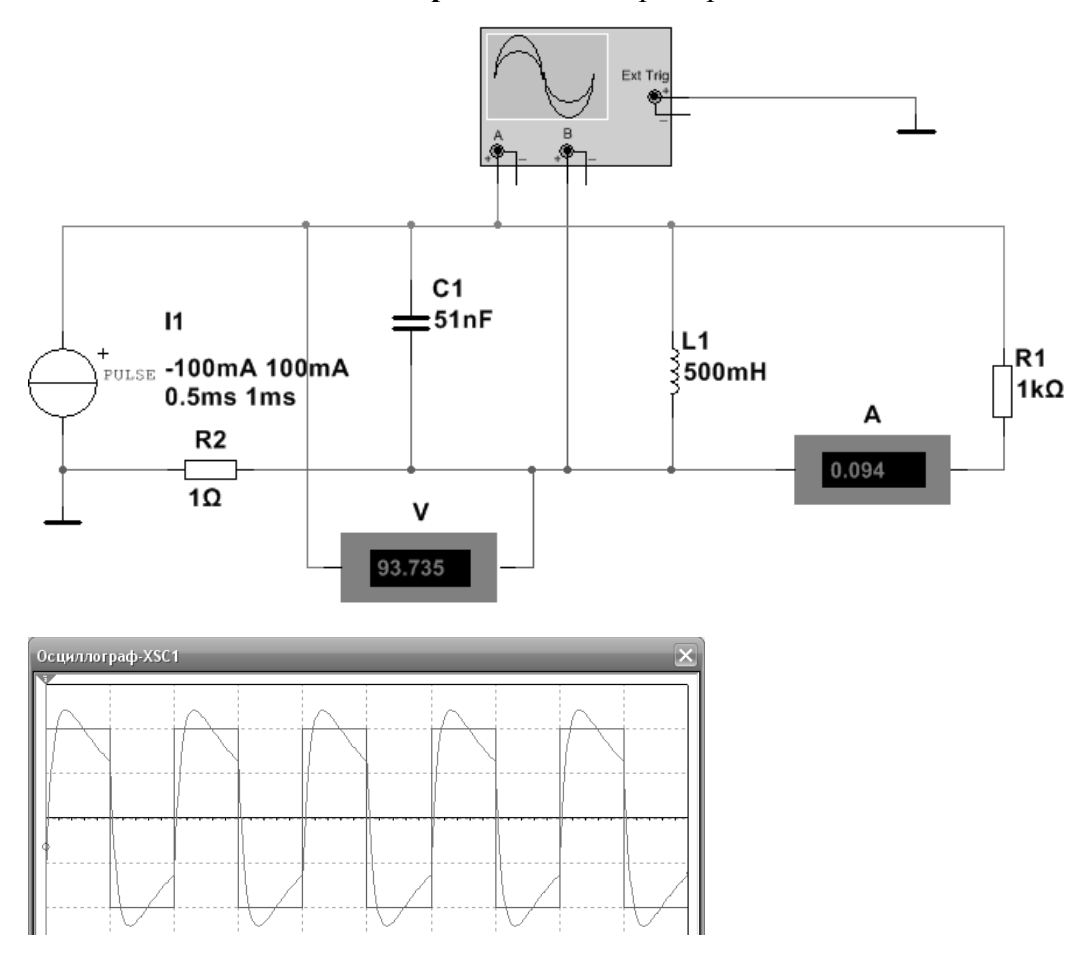

#### Задание 1

В программе Multisim запрограммируйте генератор слов в схеме с дешифратором 4→16 74HC154 на циклическое перемещение светящихся сегментов панелей BAR\_LED сверху вниз.

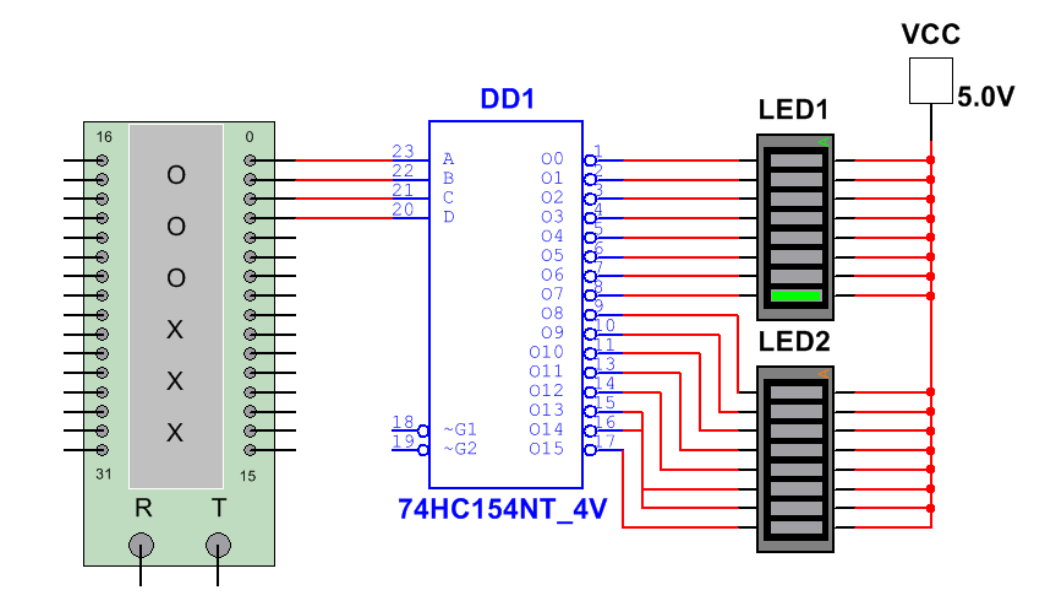

### Задание 2

В программе Multisim снять осциллограмму цепи, замерить силу тока амперметром и напряжение вольтметром на тех участках цепи, на которых измеренное значение U и I не совпадает с амплитудой сигнала (см. примеры подключения приборов в приложении).

▶ В параметрах Pulse Current установите:

- Начальное значение = −10\*№ mA,
- Амплитуда импульса = 10\*№ mA.

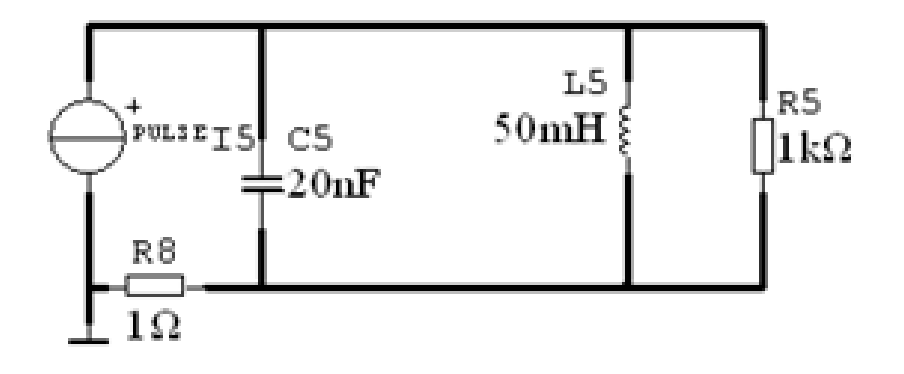

В программе Proteus Isis соберите схему с МК ATmega8 и в программе CodeVisionAVR создайте программу для выполнения следующей задачи:

• вывод на индикатор цифр от 0 до 9 с помощью двоично-семисегментного дешифратора 4543.

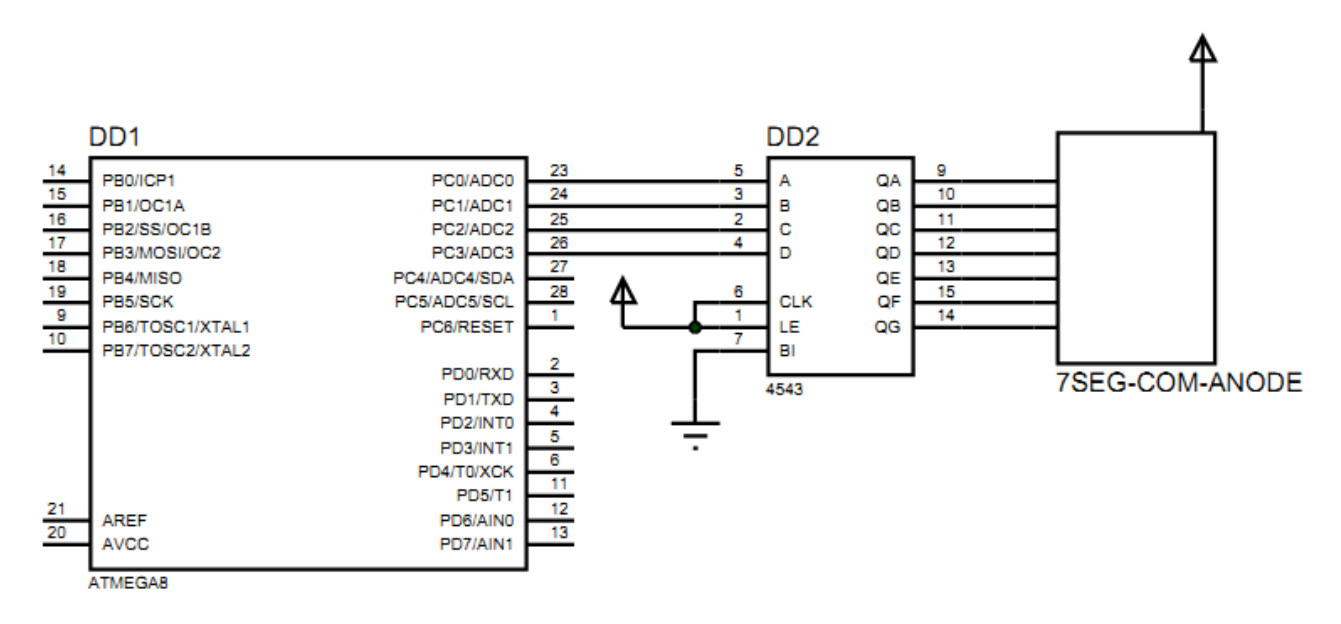

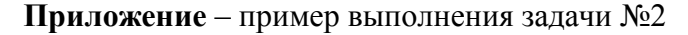

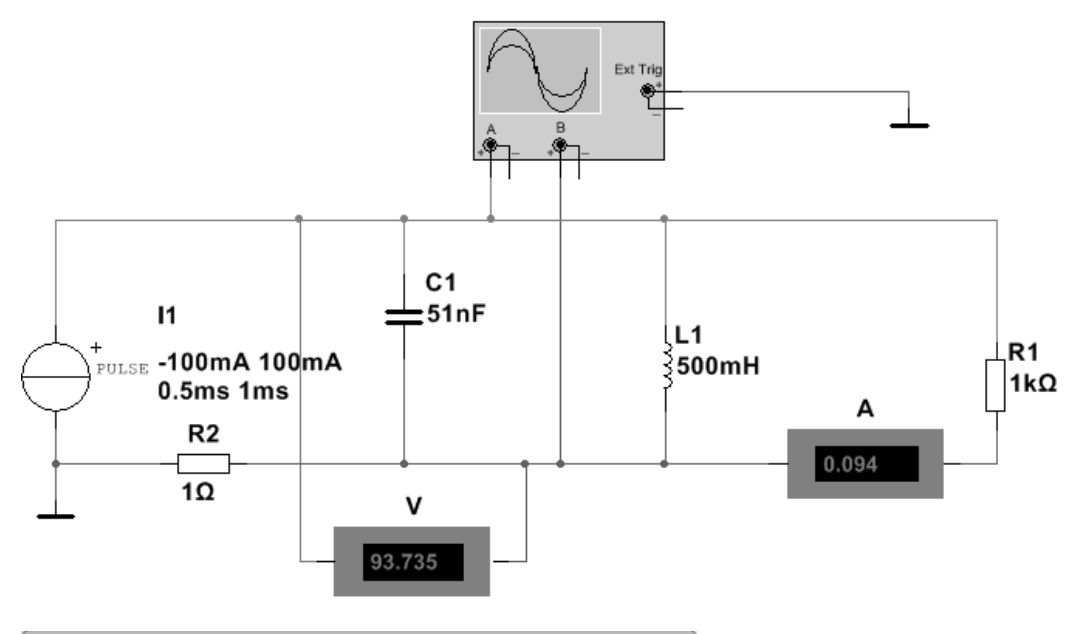

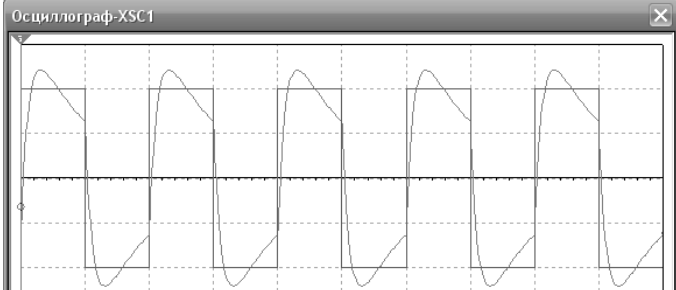

#### Задание 1

В программе Multisim запрограммируйте генератор слов в схеме со сдвоенным дешифратором 2->4 74155 на циклическое перемещение светящихся сегментов панелей BAR\_LED слева направо и светодиодов – сверху вниз.

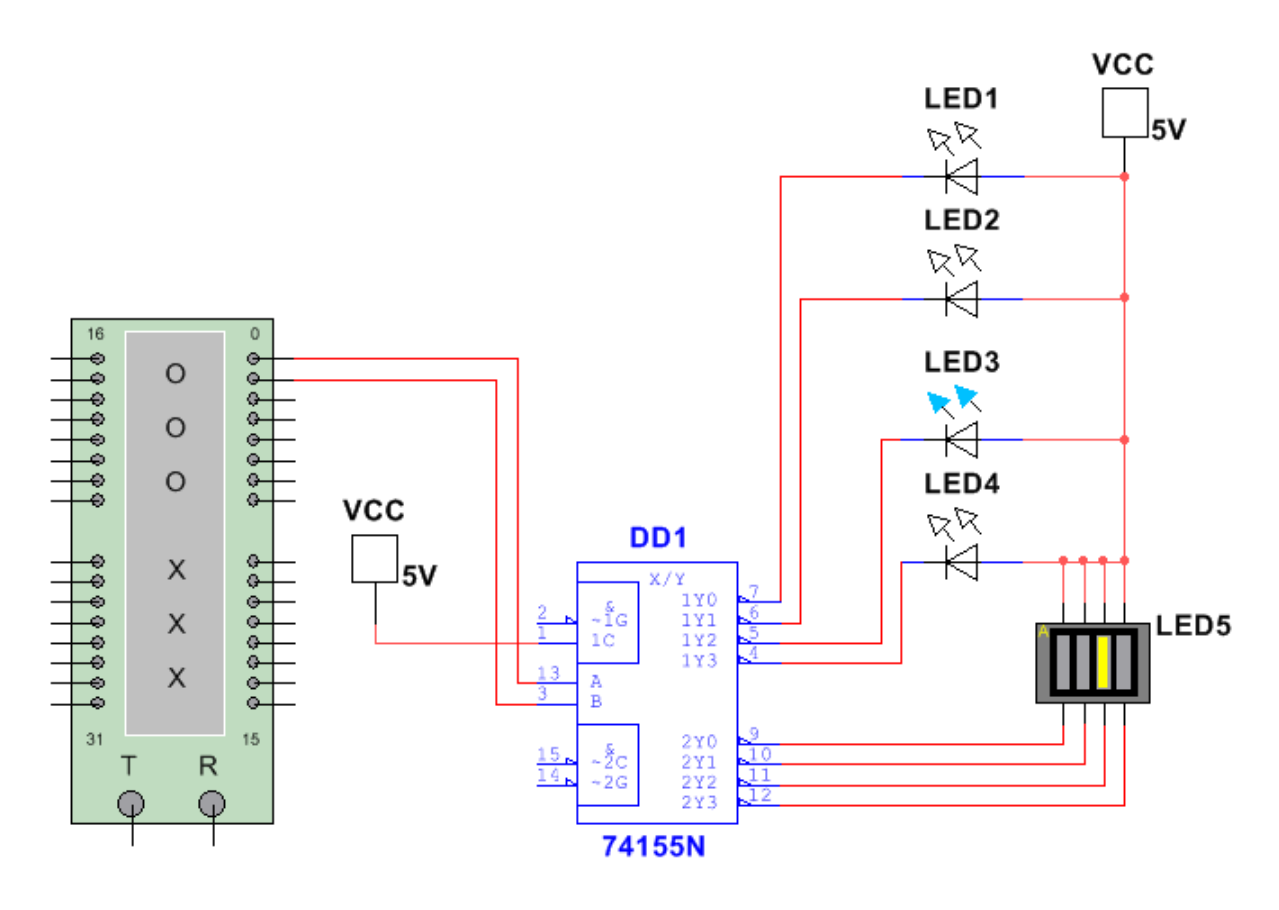

## Задание 2

В программе Multisim снять осциллограмму цепи, замерить силу тока амперметром и напряжение вольтметром на тех участках цепи, на которых измеренное значение U и I не совпадает с амплитудой сигнала (см. примеры подключения приборов в приложении).

▶ В параметрах Pulse Current установите:

- Начальное значение = −10\*№ mA,
- Амплитуда импульса = 10\*№ mA.

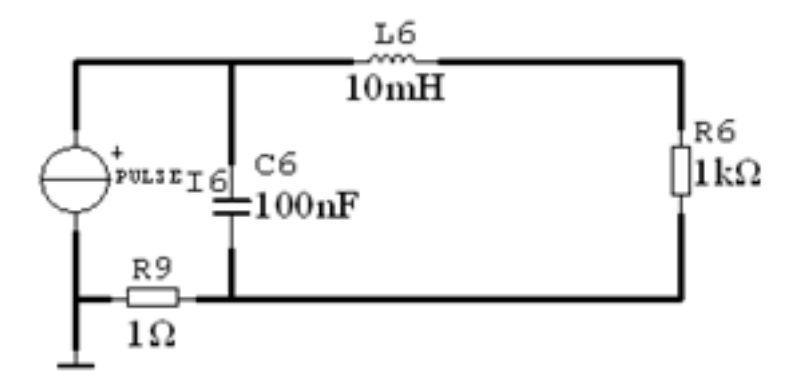

В программе Proteus Isis соберите схему с MK ATmega328P и в программе CodeVisionAVR создайте программу для выполнения следующей задачи:

• вывод на индикатор цифр от 0 до 9 с помощью двоично-семисегментного дешифратора 74HC4511.

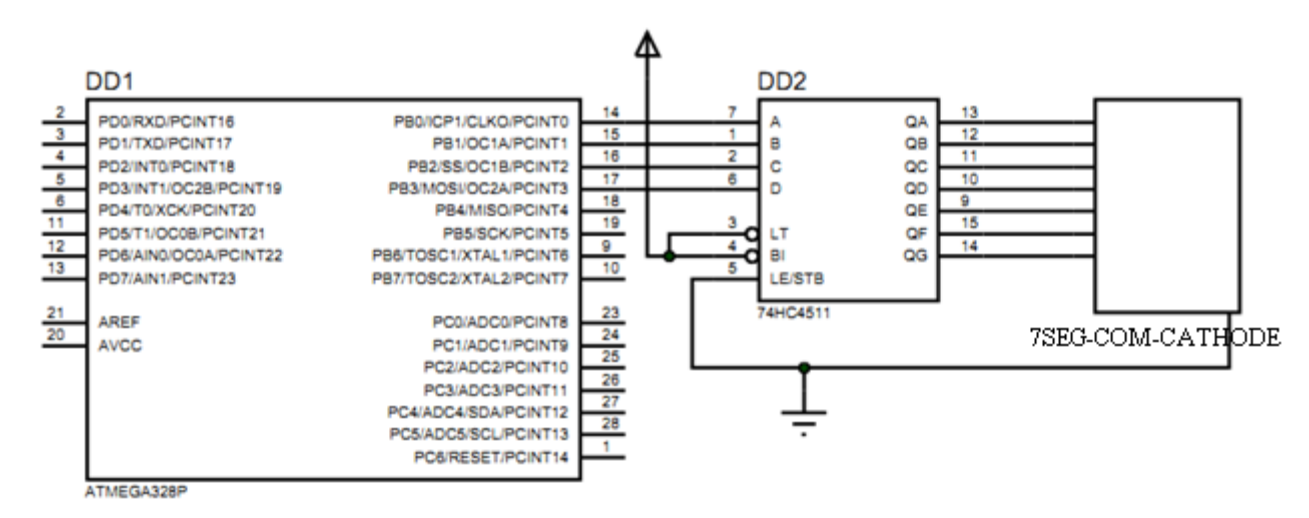

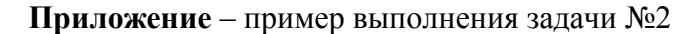

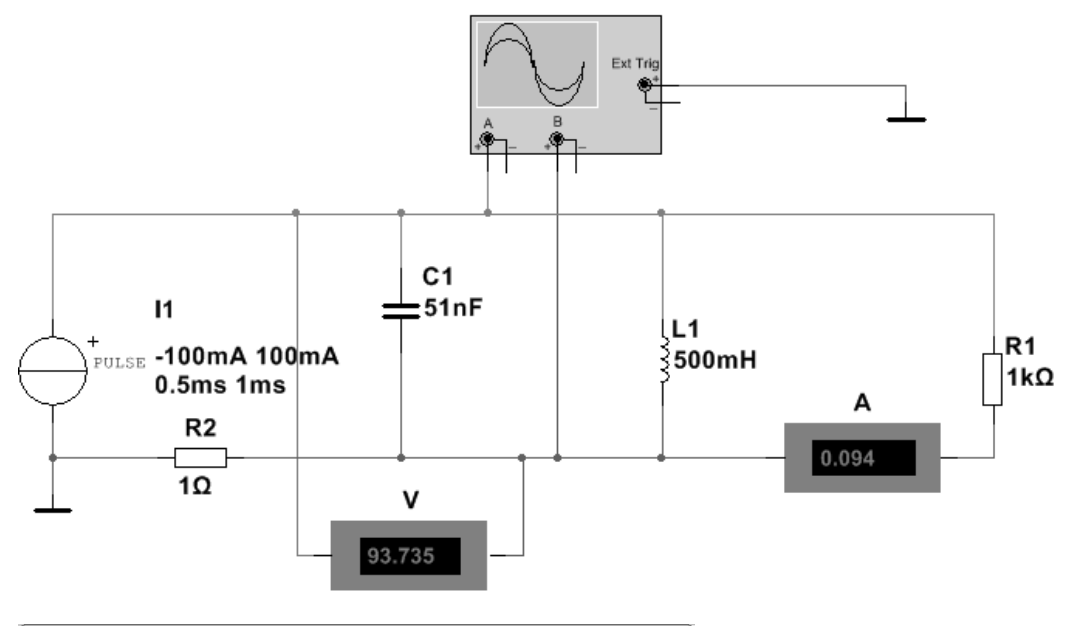

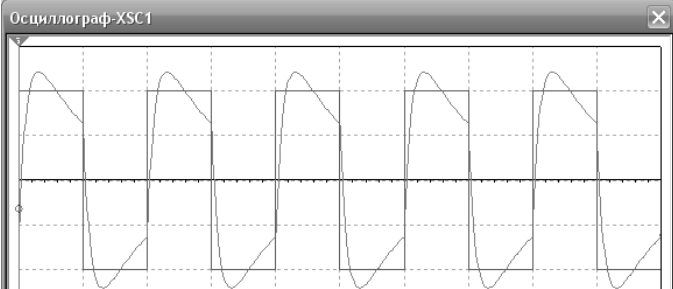

### Задание 1

В программе Multisim соберите схему:

• Делитель частоты на D-триггерах ИМС 74НС74. Цифра на индикаторе должна меняться от 7 до 0.

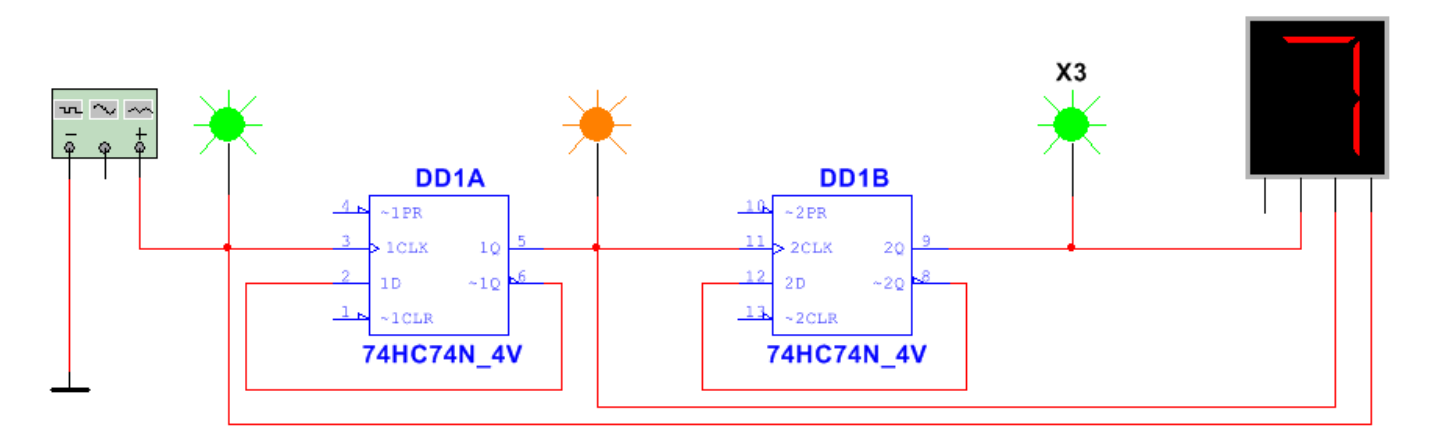

## Задание 2

В программе Multisim снять осциллограмму цепи, замерить силу тока амперметром и напряжение вольтметром на тех участках цепи, на которых измеренное значение U и I не совпадает с амплитудой сигнала (см. примеры подключения приборов в приложении).

▶ В параметрах Pulse Voltage установите:

- Начальное значение =  $-N_{\Omega} V$ ,
- Амплитуда импульса = № V.

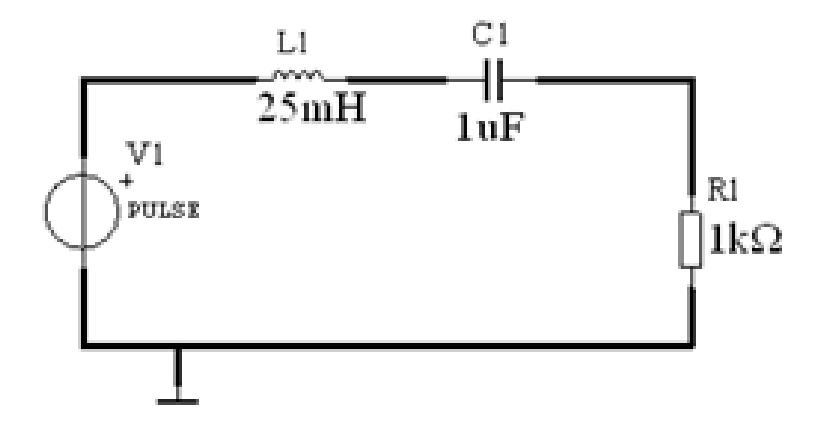

В программе Proteus Isis соберите схему с МК ATtiny88 и в программе CodeVisionAVR создайте программу для выполнения следующей задачи:

• Вывод на индикатор цифр от 0 до 9 с помощью двоично-семисегментного дешифратора 74HC4511.

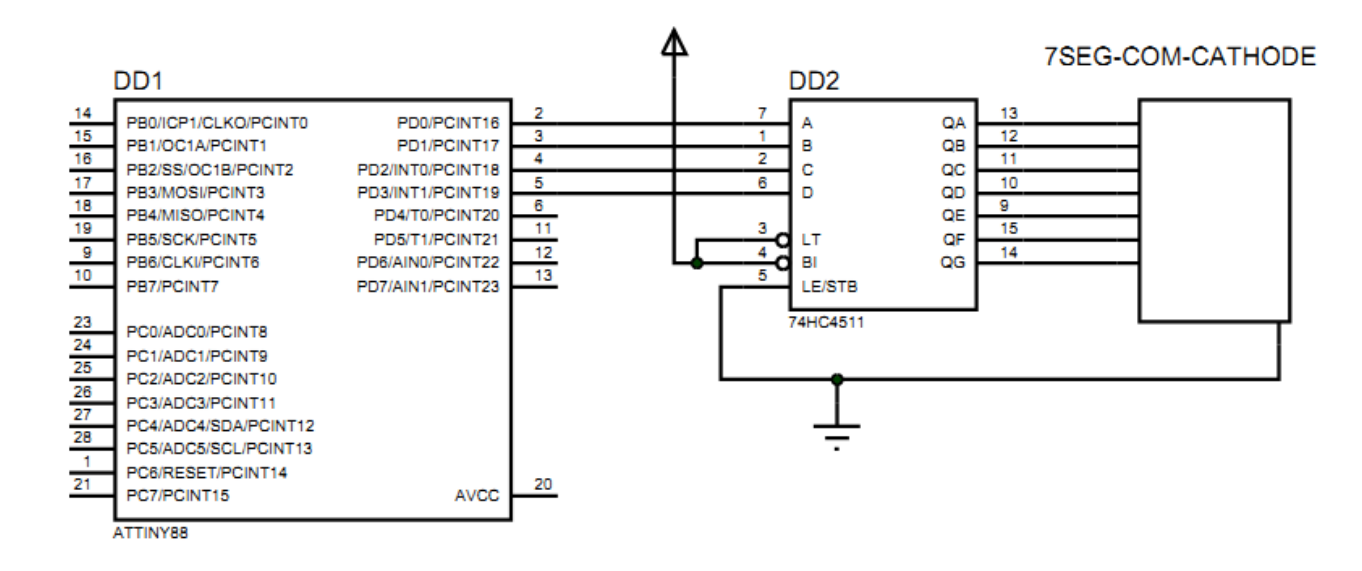

# Приложение – пример выполнения задачи №2

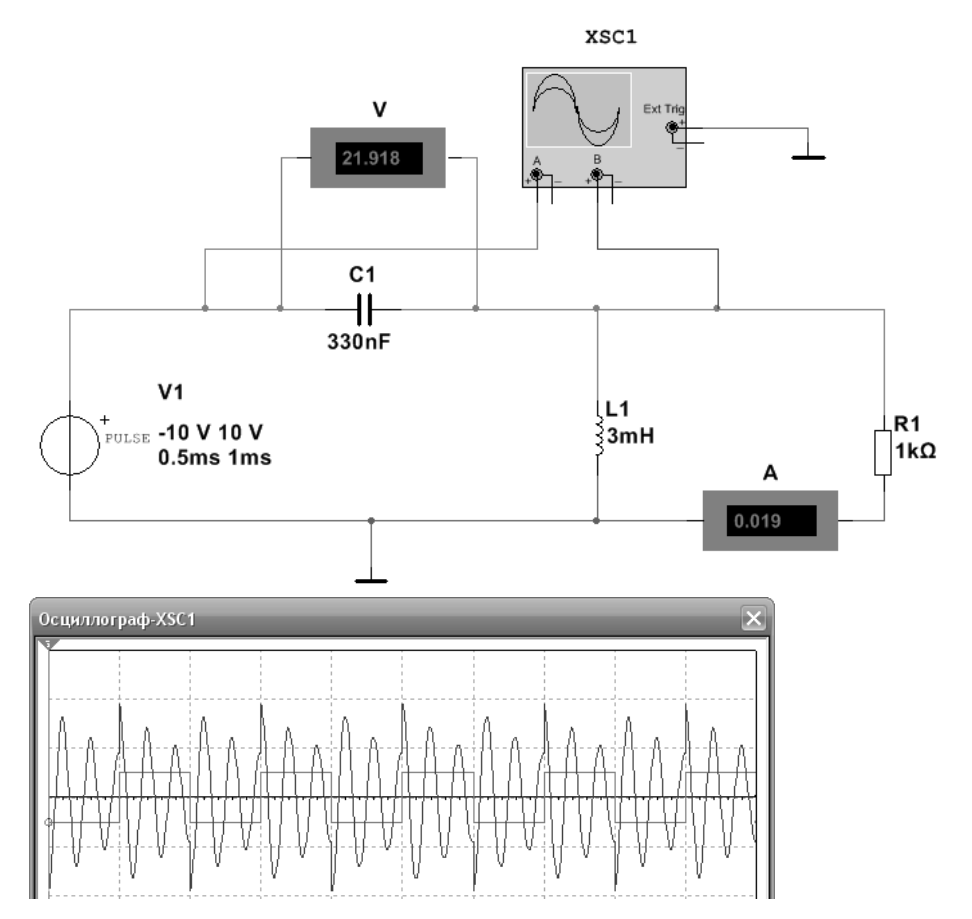

#### Задание 1

В программе Multisim соберите схему:

• Делитель частоты на D-триггерах ИМС 74НС74. Цифра на индикаторе должна меняться от 0 до 7.

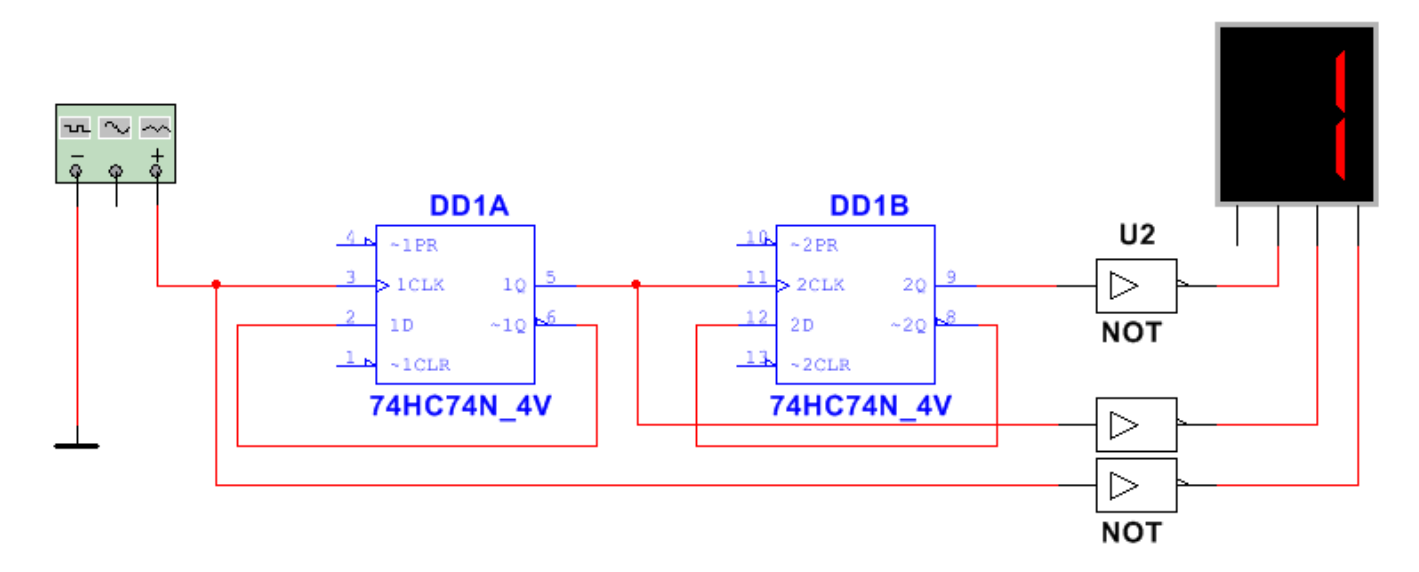

## Задание 2

В программе Multisim снять осциллограмму цепи, замерить силу тока амперметром и напряжение вольтметром на тех участках цепи, на которых измеренное значение U и I не совпадает с амплитудой сигнала (см. примеры подключения приборов в приложении).

▶ В параметрах Pulse Voltage установите:

- Начальное значение =  $-N_{2}$  V,
- Амплитуда импульса = № V.

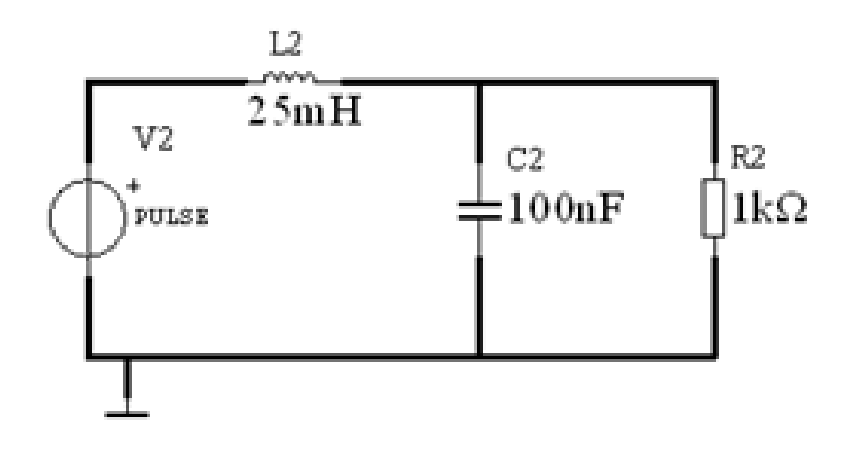

В программе Proteus Isis соберите схему с MK ATtiny13 и в программе CodeVisionAVR создайте программу для выполнения следующей задачи:

• Вывод на индикатор цифр от 0 до 9 с помощью двоично-семисегментного дешифратора 4543.

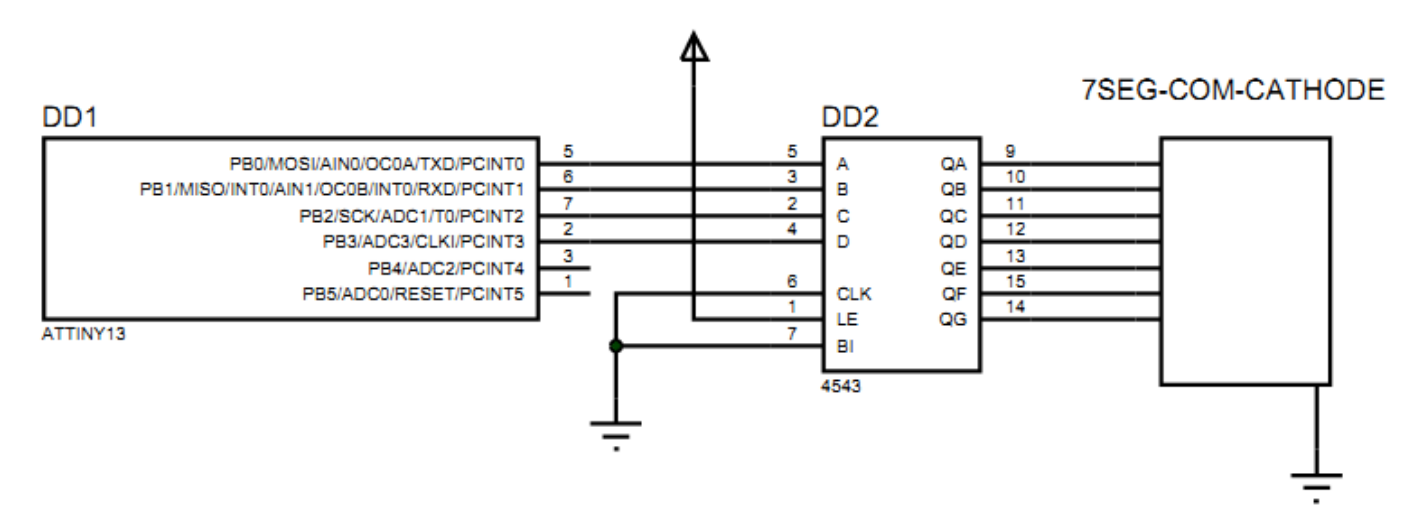

## Приложение – пример выполнения задачи №2

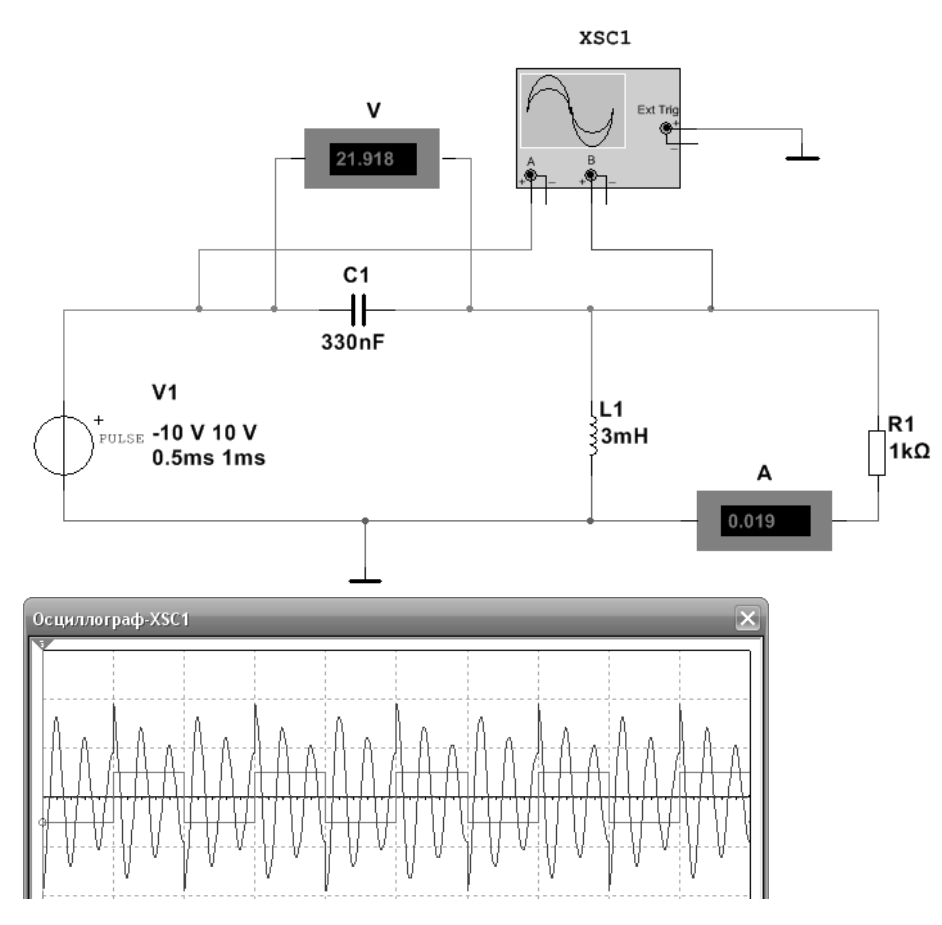

#### Задание 1

В программе Multisim соберите схему:

• Счётчик Джонсона на D-триггерах ИМС 74НС74. Пробники должны «зажигаться и тухнуть» слева направо.

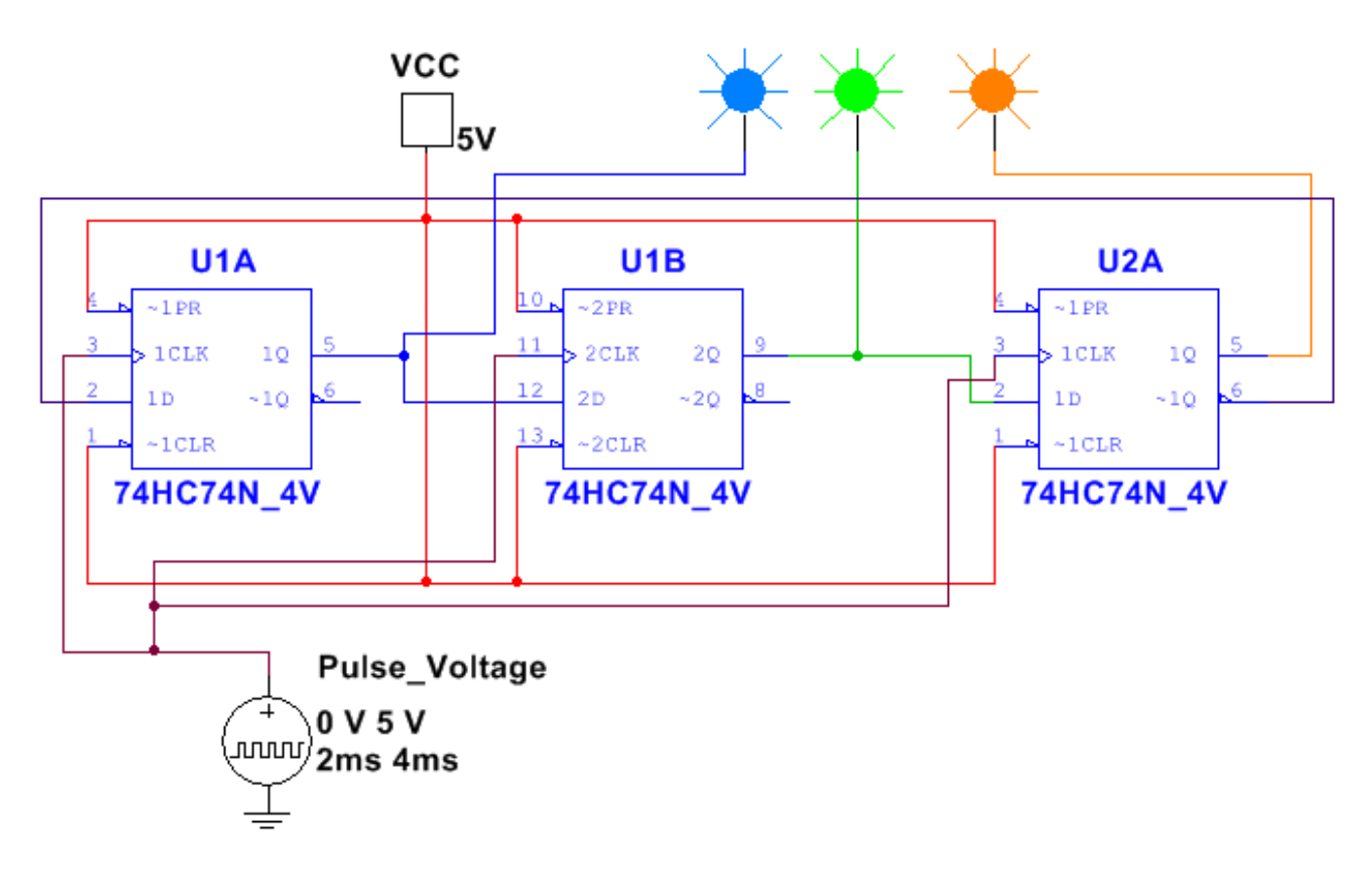

### Задание 2

В программе Multisim снять осциллограмму цепи, замерить силу тока амперметром и напряжение вольтметром на тех участках цепи, на которых измеренное значение U и I не совпадает с амплитудой сигнала (см. примеры подключения приборов в приложении).

- В параметрах Pulse Voltage установите:
  - Начальное значение =  $-N_{\mathbb{P}} V$ ,
  - Амплитуда импульса = № V.

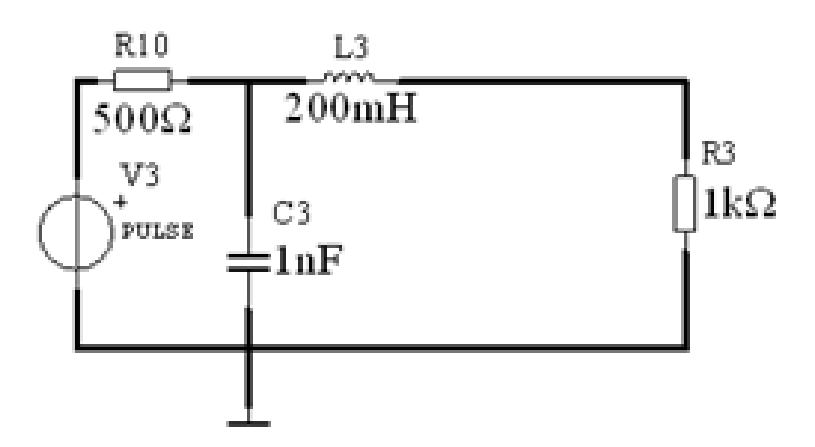

В программе Proteus Isis соберите схему с MK ATtiny13 и в программе CodeVisionAVR создайте программу для выполнения следующей задачи:

• с помощью дешифратора 74HC154 последовательно гасится один из 16 светодиодов.

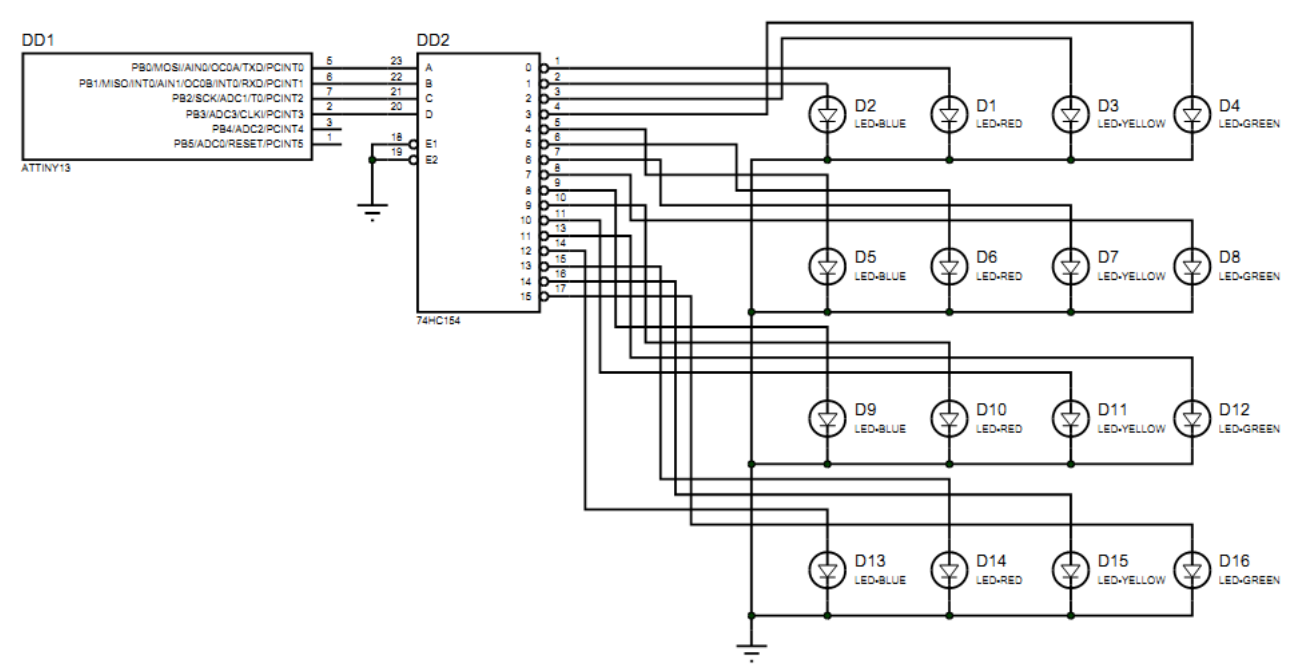

Прим: Расположить светодиоды можете по-другому, не обязательно в матрицу и с такими цветами. Рабочая частота ATtiny13 (Clock) = 9.6 MHz.

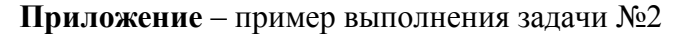

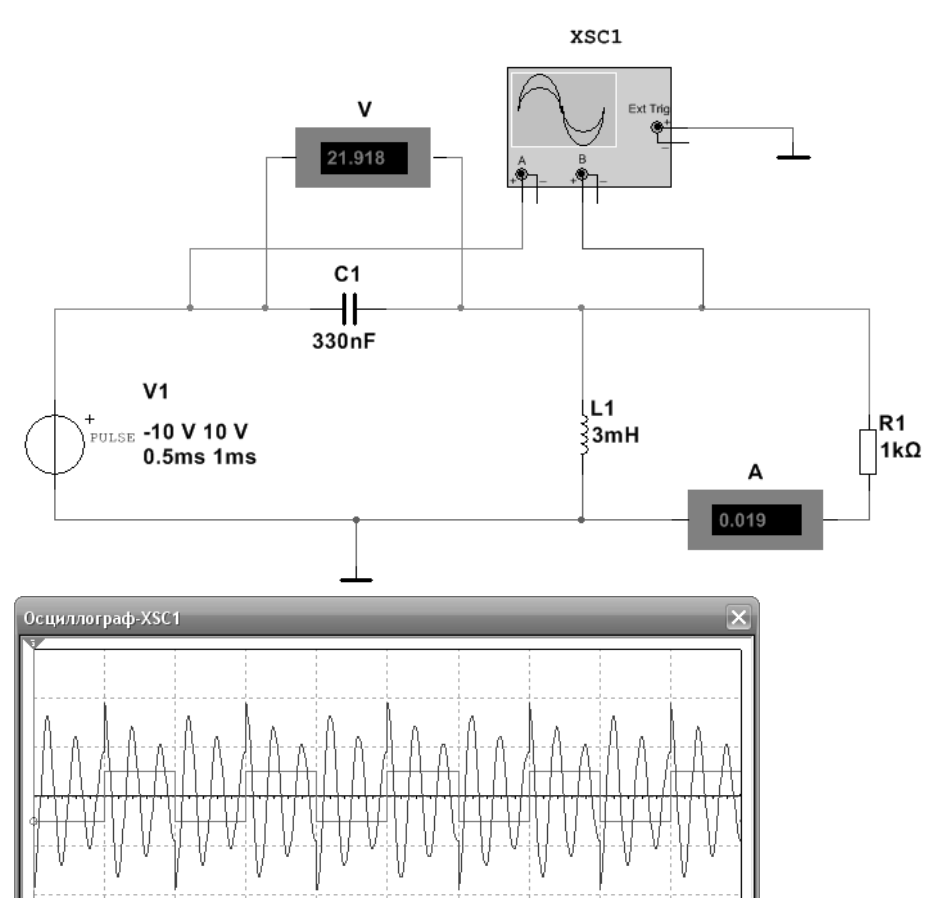

#### Задание 1

В программе Multisim соберите схему:

Счётчик Джонсона на D-триггерах ИМС 74НС74. Светодиоды должны «зажигаться и тухнуть» слева направо.

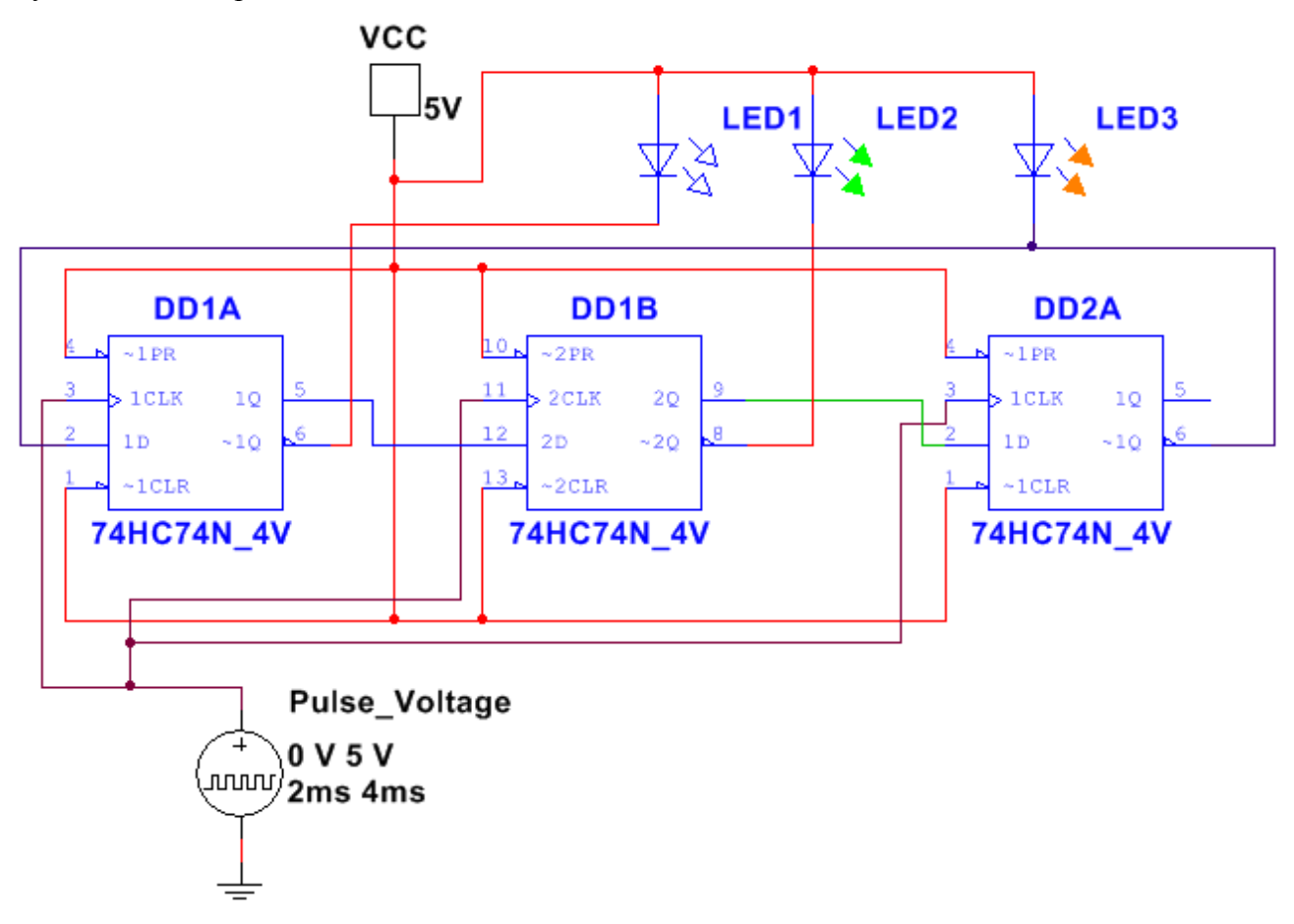

#### Задание 2

В программе Multisim снять осциллограмму цепи, замерить силу тока амперметром и напряжение вольтметром на тех участках цепи, на которых измеренное значение U и I не совпадает с амплитудой сигнала (см. примеры подключения приборов в приложении).

▶ В параметрах Pulse Current установите:

- Начальное значение = −10\*№ mA,
- Амплитуда импульса = 10\*№ mA.

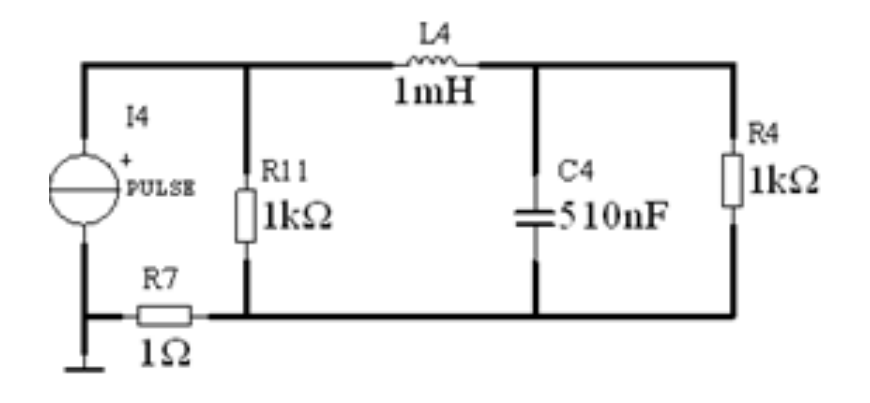

В программе Proteus Isis соберите схему с МК ATTiny13 и в программе CodeVisionAVR создайте программу для выполнения следующей задачи:

• гашение по столбцам (слева направо) светодиодной матрицы с помощью дешифратора 74HC138.

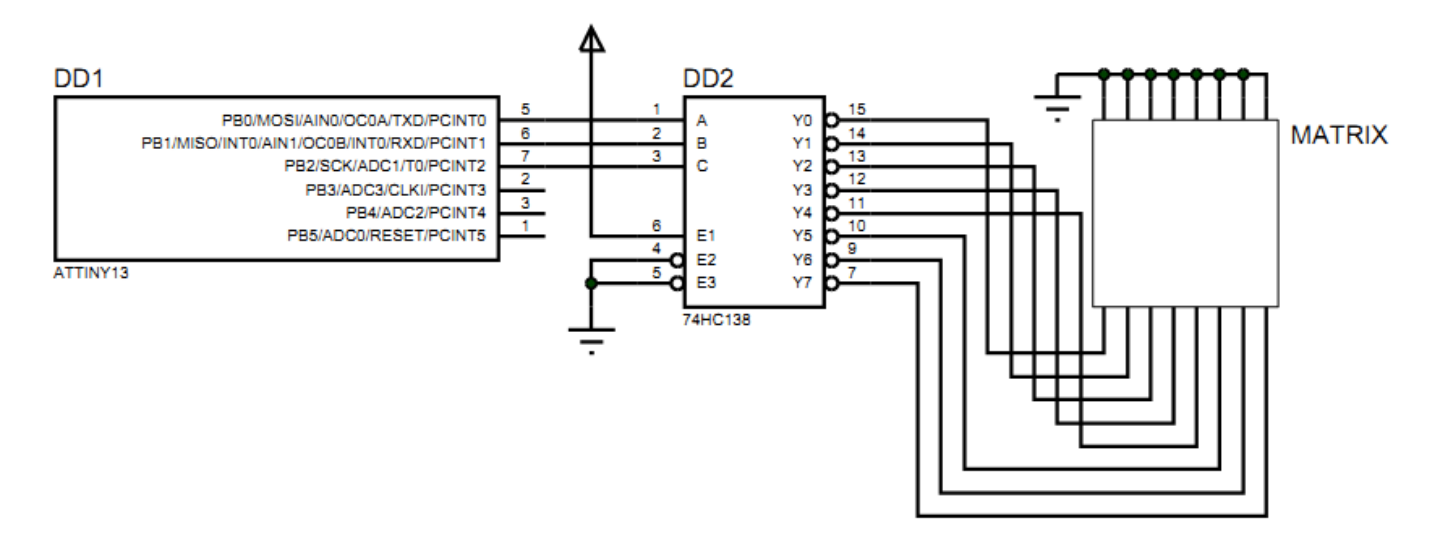

Приложение – пример выполнения задачи №2

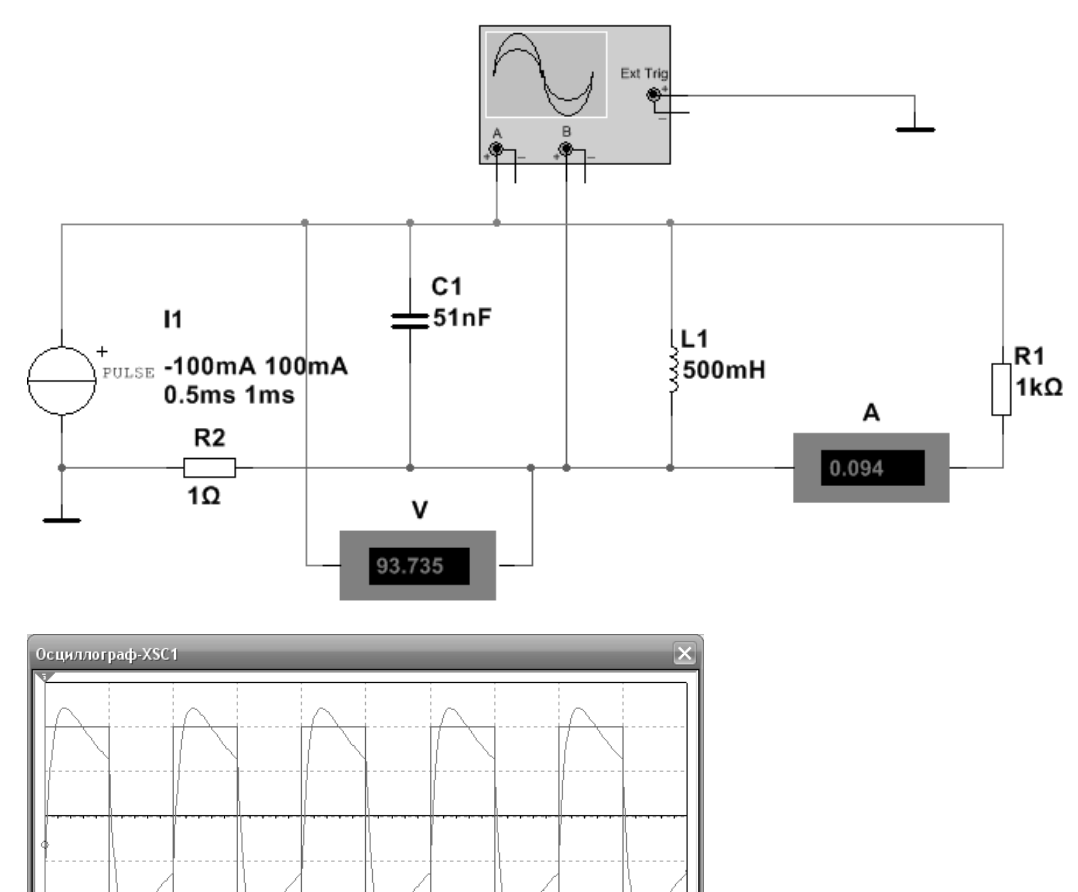

#### Задание 1

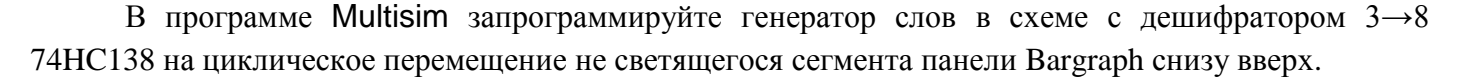

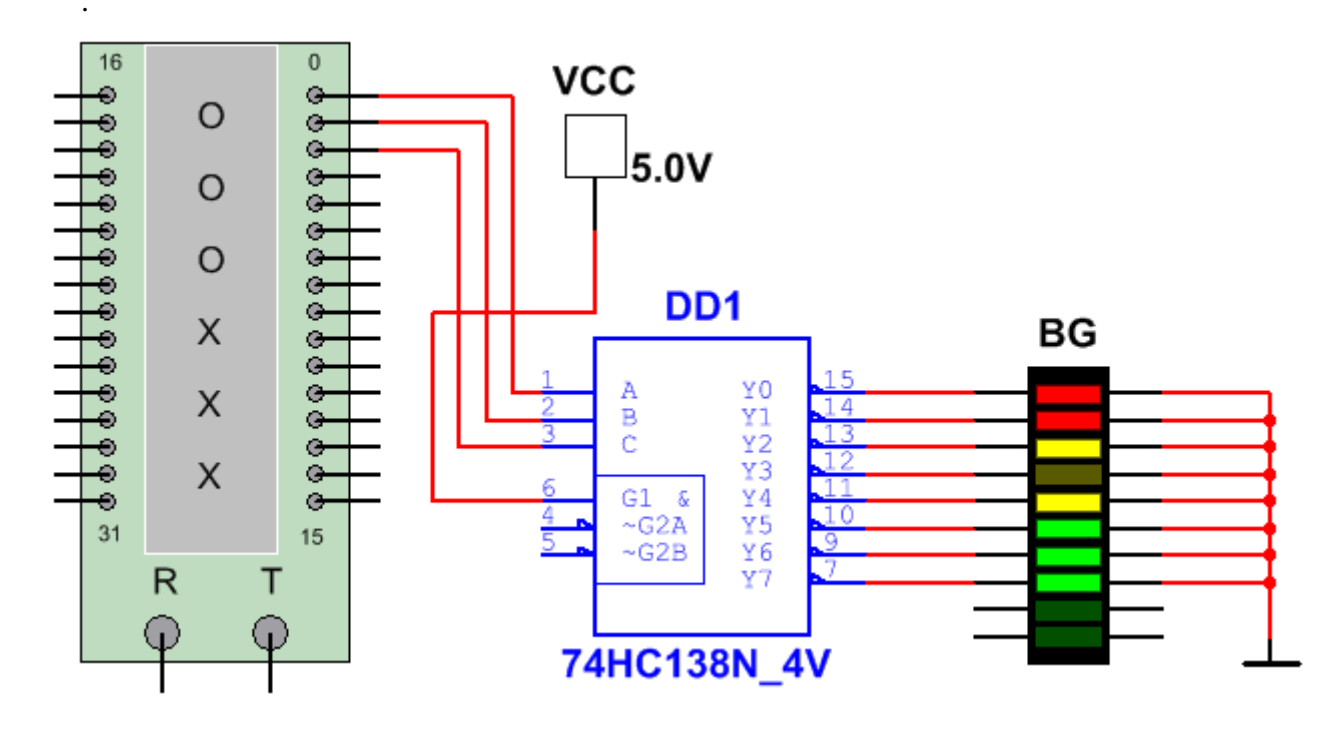

# Задание 2

В программе Multisim снять осциллограмму цепи, замерить силу тока амперметром и напряжение вольтметром на тех участках цепи, на которых измеренное значение U и I не совпадает с амплитудой сигнала (см. примеры подключения приборов в приложении).

В параметрах Pulse Current установите:

- Начальное значение =  $-10^* N_{\odot} mA$ ,
- Амплитуда импульса = 10\*№ mA.

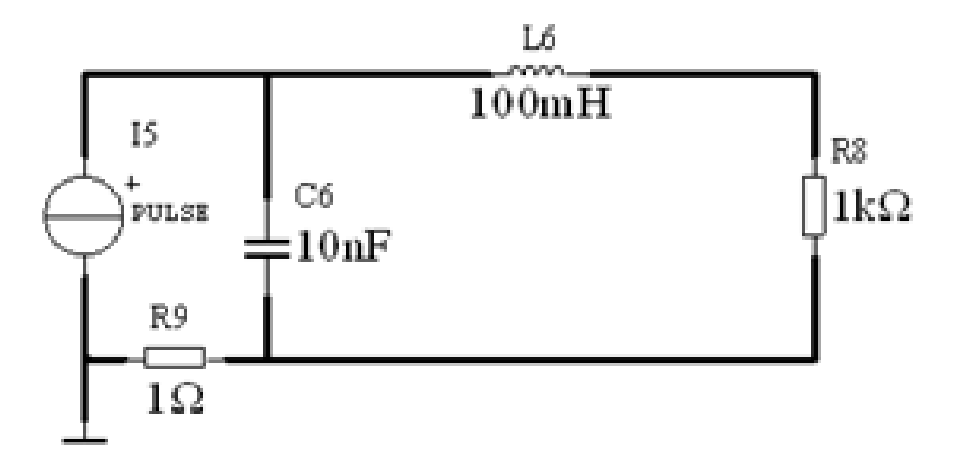

В программе Proteus Isis соберите схему с МК ATmega8 и в программе CodeVisionAVR создайте программу для выполнения следующей задачи:

• гашение по столбцам (слева направо) светодиодной матрицы с помощью дешифратора 74HC138.

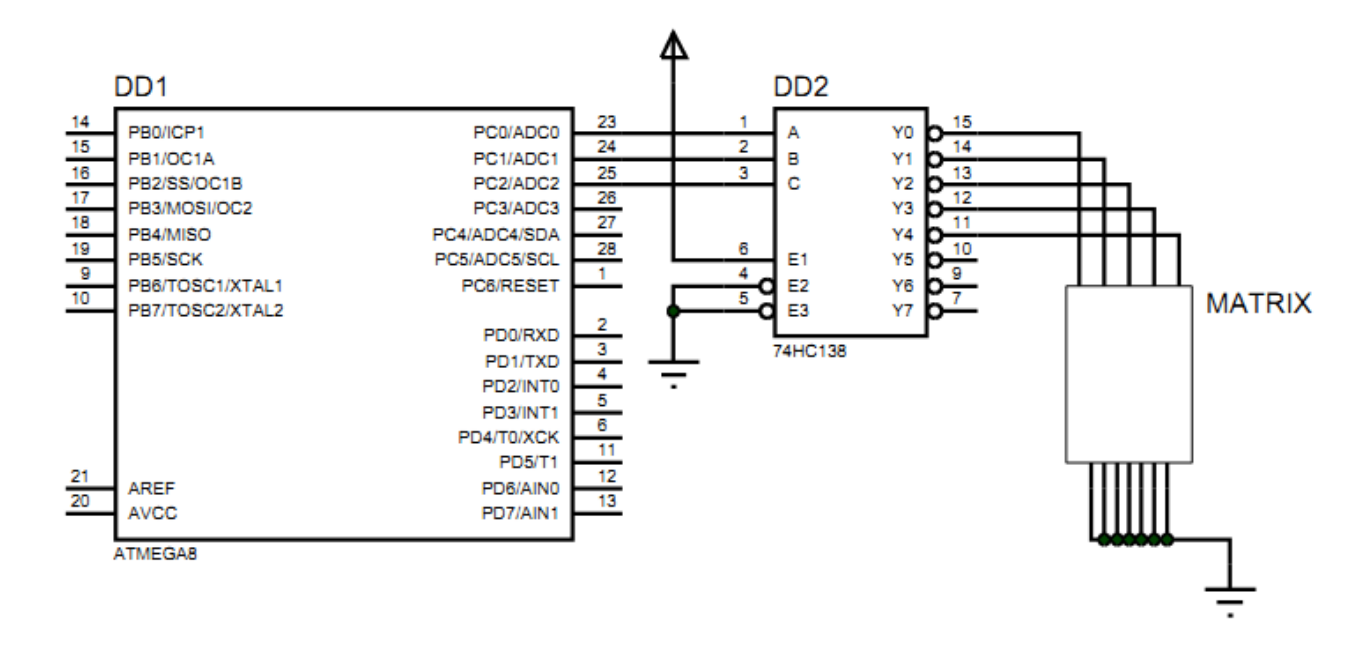

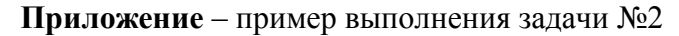

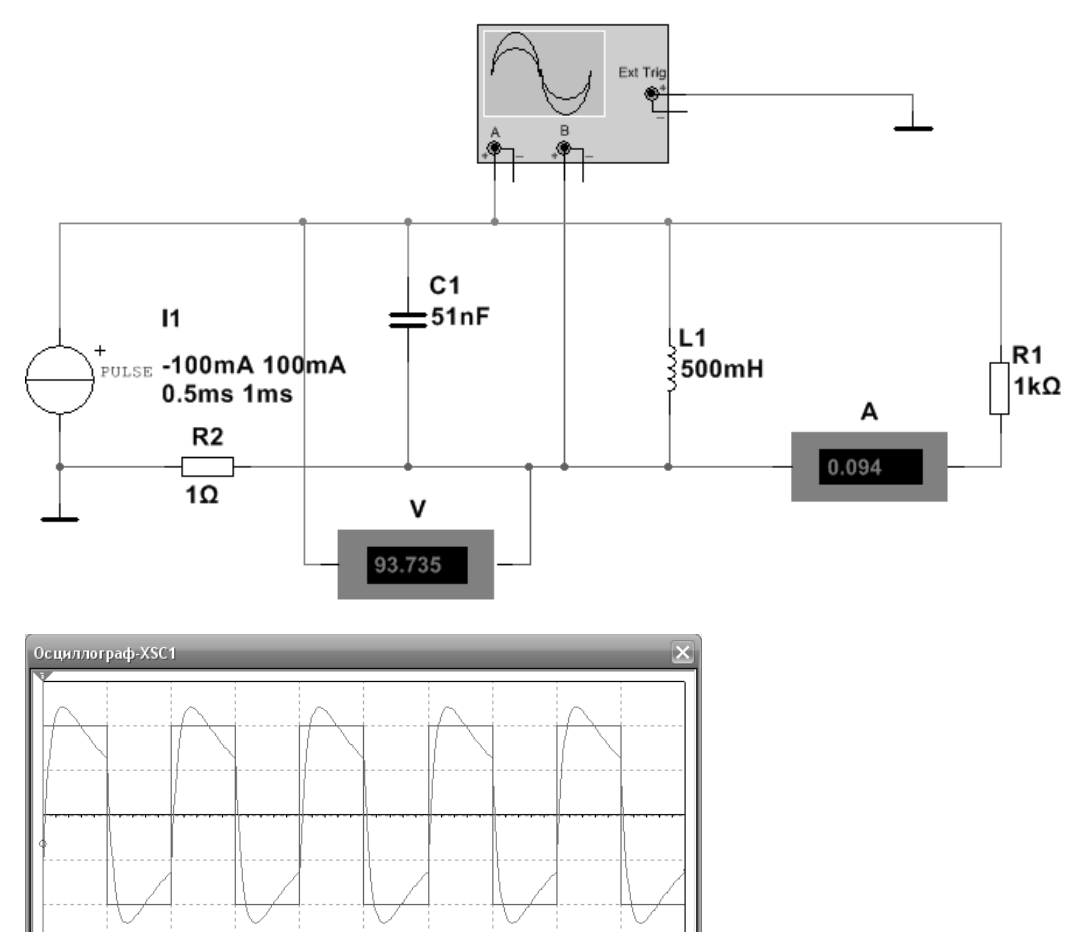

#### Задание 1

В программе Multisim соберите схему:

«Зажгите» ключами LED3 – он должен высокочастотно мигать (частота 1 KHz задаётся функциональным генератором).

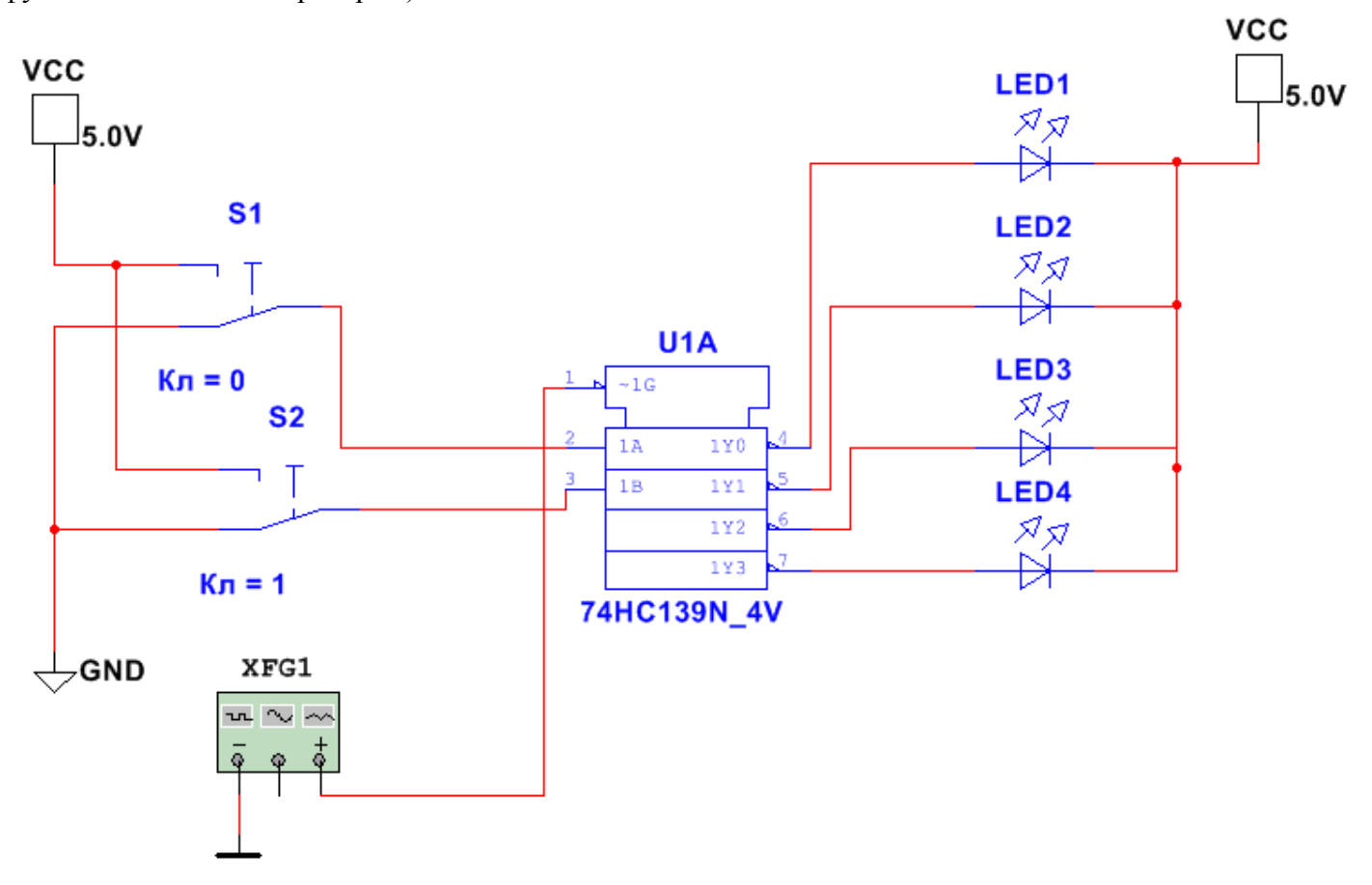

### Задание 2

В программе Multisim снять осциллограмму цепи, замерить силу тока амперметром и напряжение вольтметром на тех участках цепи, на которых измеренное значение U и I не совпадает с амплитудой сигнала (см. примеры подключения приборов в приложении).

▶ В параметрах Pulse Current установите:

- Начальное значение = −10\*№ mA,
- Амплитуда импульса = 10\*№ mA.

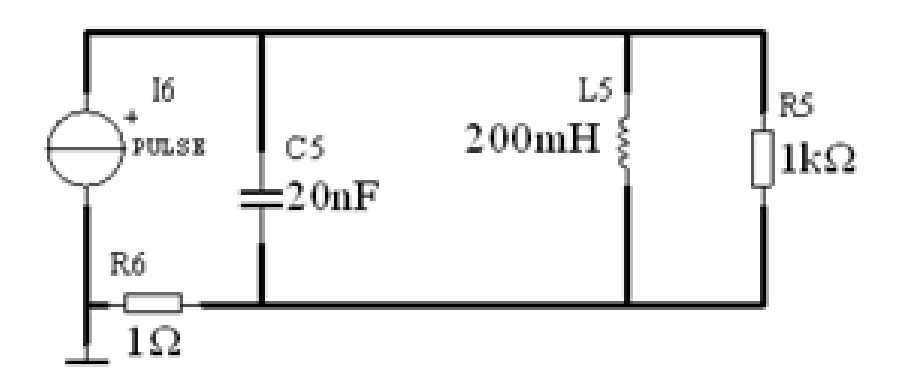

В программе Proteus Isis соберите схему с МК ATmega8 и в программе CodeVisionAVR создайте программу для выполнения следующей задачи:

• зажигание по строкам (снизу вверх) светодиодной матрицы с помощью дешифратора 74HC138.

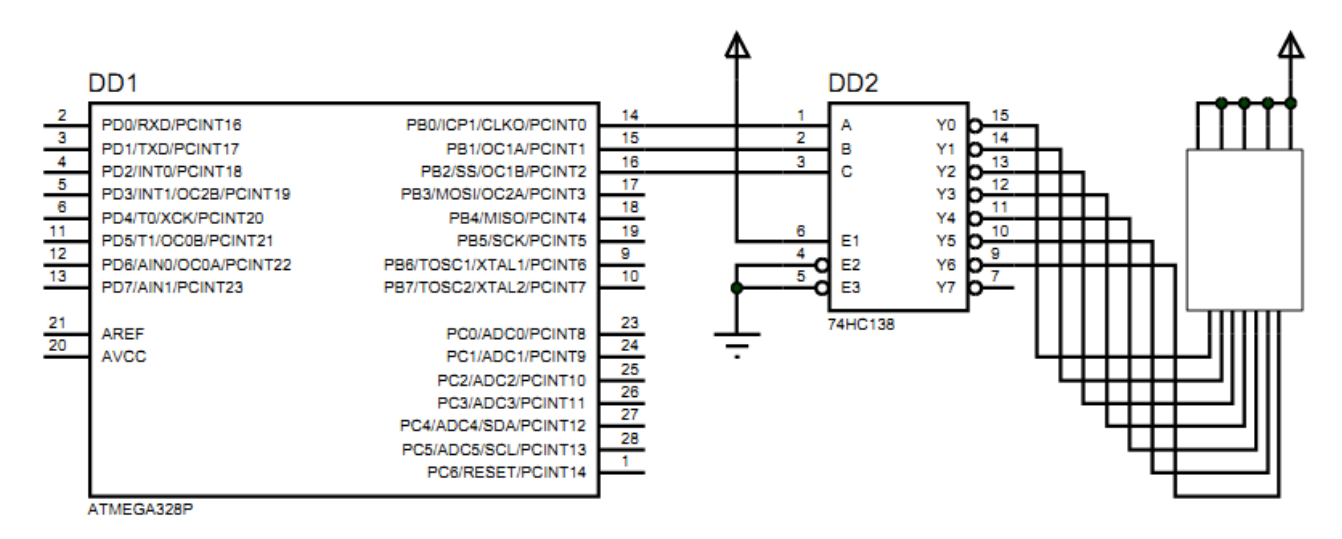

Приложение – пример выполнения задачи №2

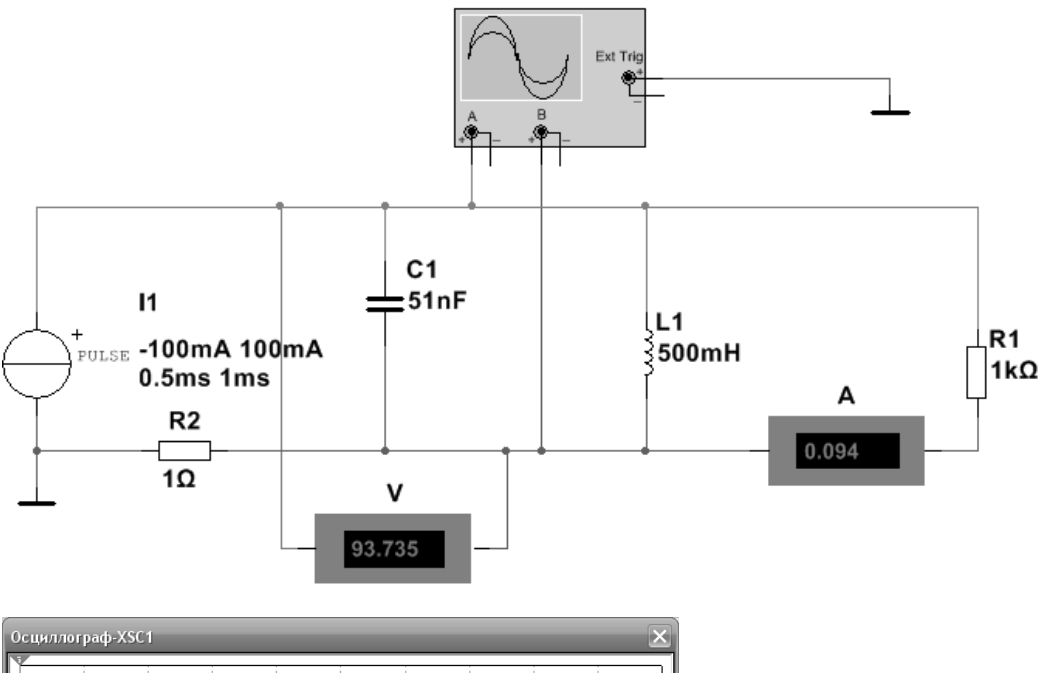

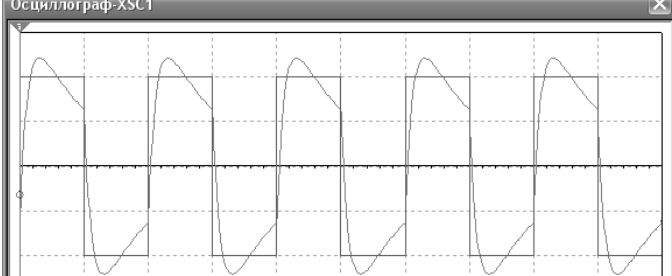

#### Задание 1

В программе Multisim соберите схему:

• Делитель частоты на D-триггерах ИМС 74НС74. Негорящий светодиод с помощью дешифратора 3—8 74НС42 должен «перемещаться» справа налево.

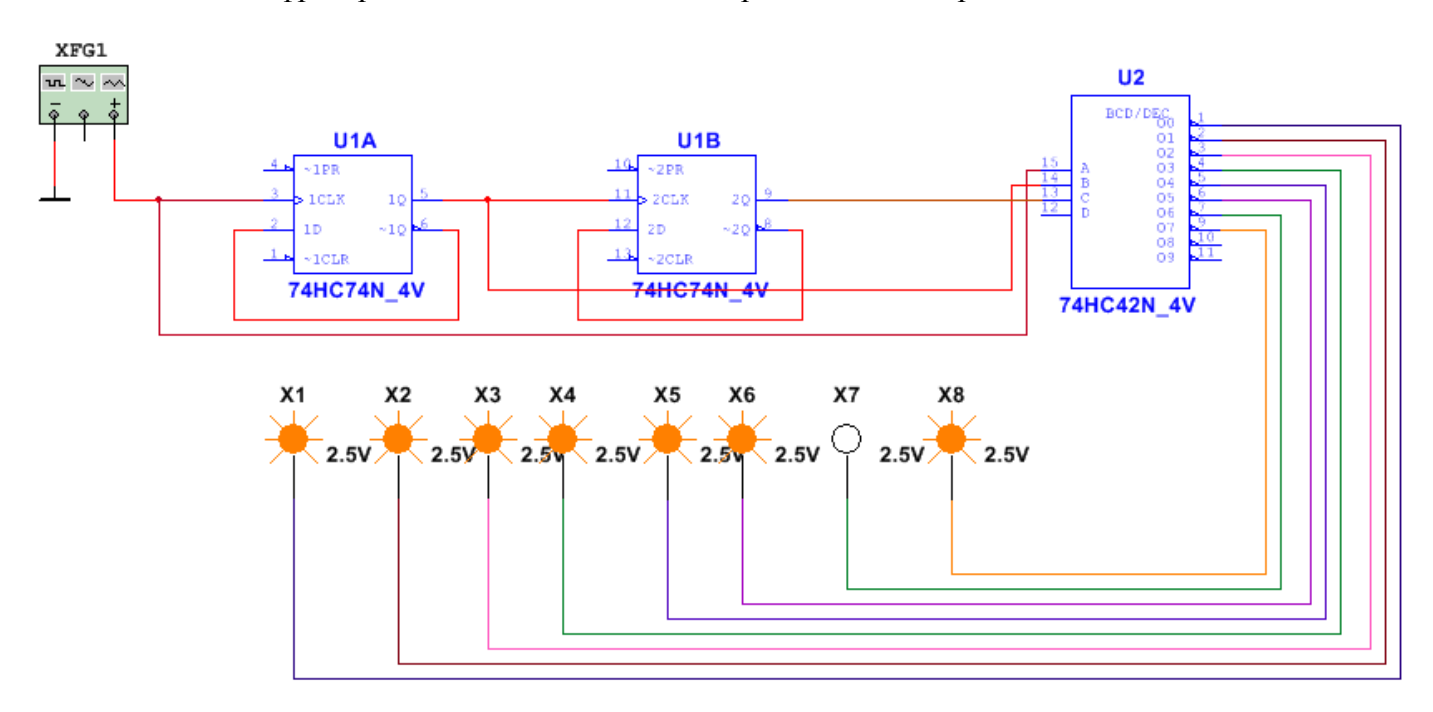

## Задание 2

В программе Multisim снять осциллограмму цепи, замерить силу тока амперметром и напряжение вольтметром на тех участках цепи, на которых измеренное значение U и I не совпадает с амплитудой сигнала (см. примеры подключения приборов в приложении).

▶ В параметрах Pulse Voltage установите:

- Начальное значение =  $-N_{2}$  V,
- Амплитуда импульса = № V.

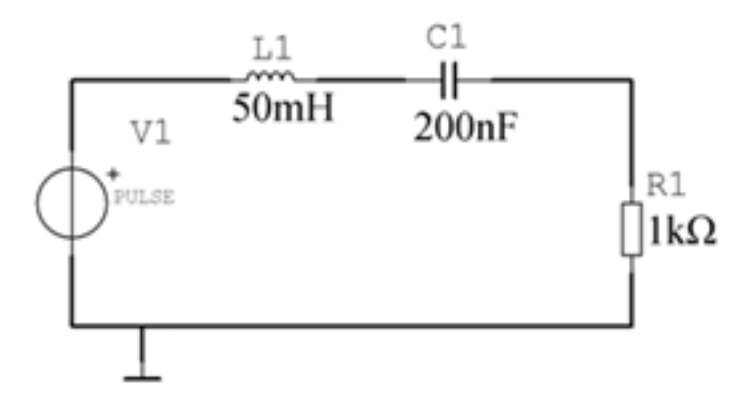

В программе Proteus Isis соберите схему с MK ATtiny13 и в программе CodeVisionAVR создайте программу для выполнения следующей задачи:

• с помощью дешифратора 74HC42 последовательно гасится гасятся сегменты барграфа снизу вверх .

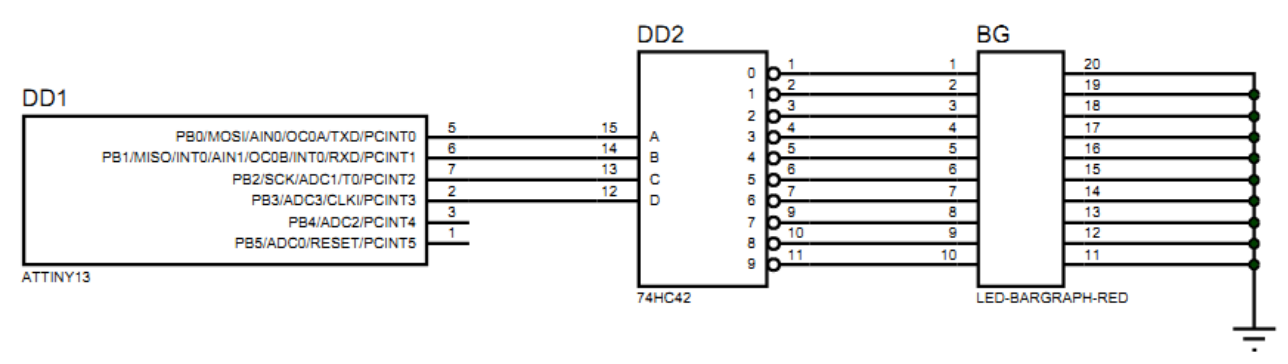

Прим: Расположить светодиоды можете по-другому, не обязательно в матрицу и с такими цветами. Рабочая частота ATtiny13 (Clock) = 9.6 MHz.

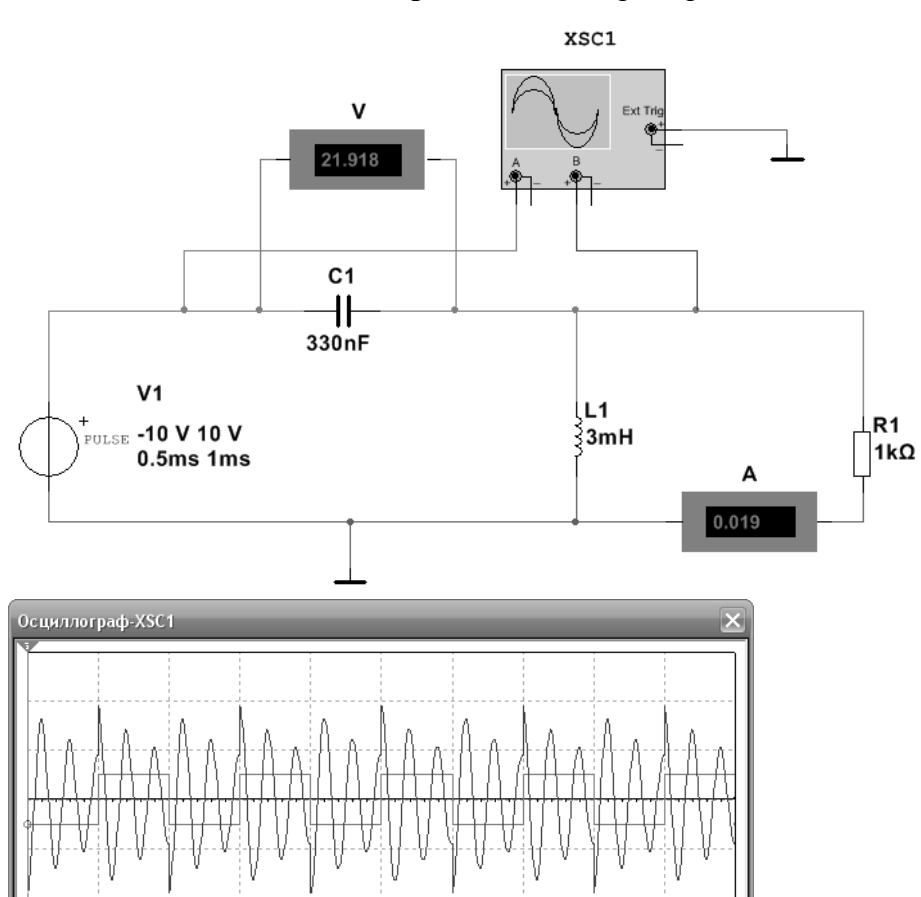

#### Приложение – пример выполнения задачи №2

#### Задание 1

В программе Multisim соберите схему:

• Включение двуцветных светодиодов (BICOLOR) с помощью дешифратора 2→4 74HC139 и инверторов. С помощью ключей включите зелёный цвет на нижнем светодиоде.

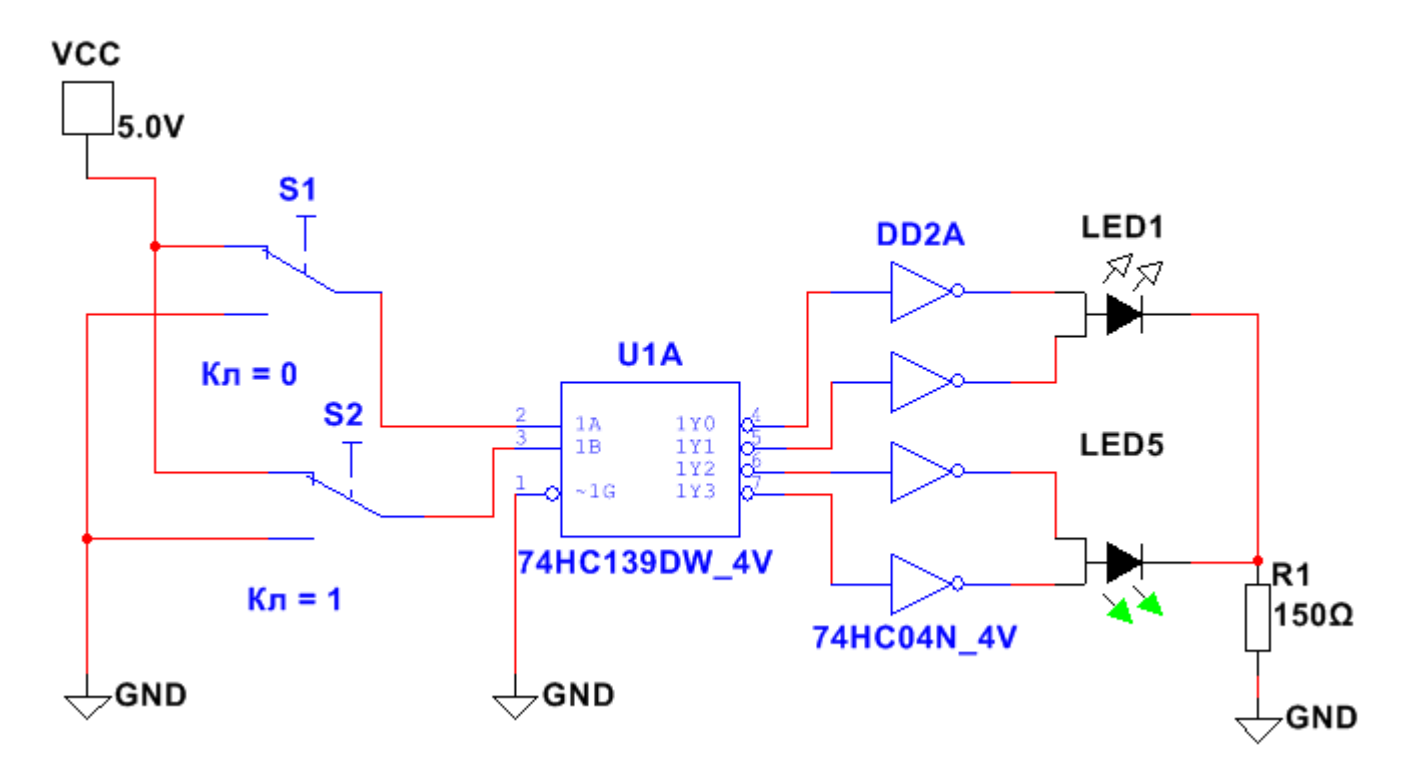

#### Задание 2

В программе Multisim снять осциллограмму цепи, замерить силу тока амперметром и напряжение вольтметром на тех участках цепи, на которых измеренное значение U и I не совпадает с амплитудой сигнала (см. примеры подключения приборов в приложении).

В параметрах Pulse Voltage установите:

- Начальное значение =  $-N_{\Omega} V$ ,
- Амплитуда импульса = № V.

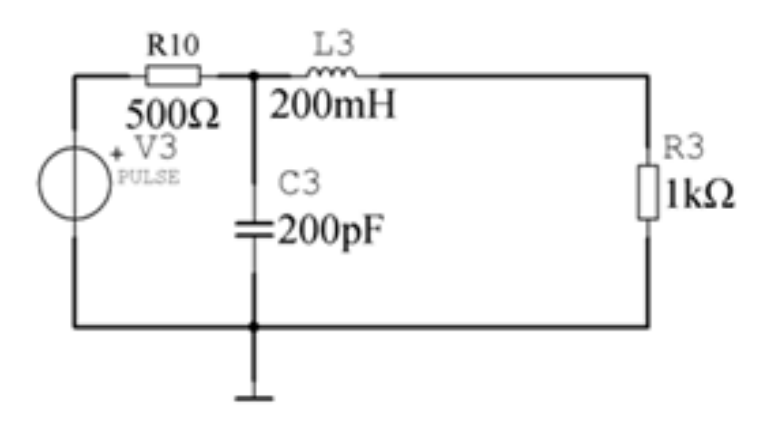

В программе Proteus Isis соберите схему с MK ATmega328P и в программе CodeVisionAVR создайте программу для выполнения следующей задачи:

• Светофор. После загорания жёлтого красный какое-то время ещё горит; жёлтый зажигается чуть раньше затухания зелёного.

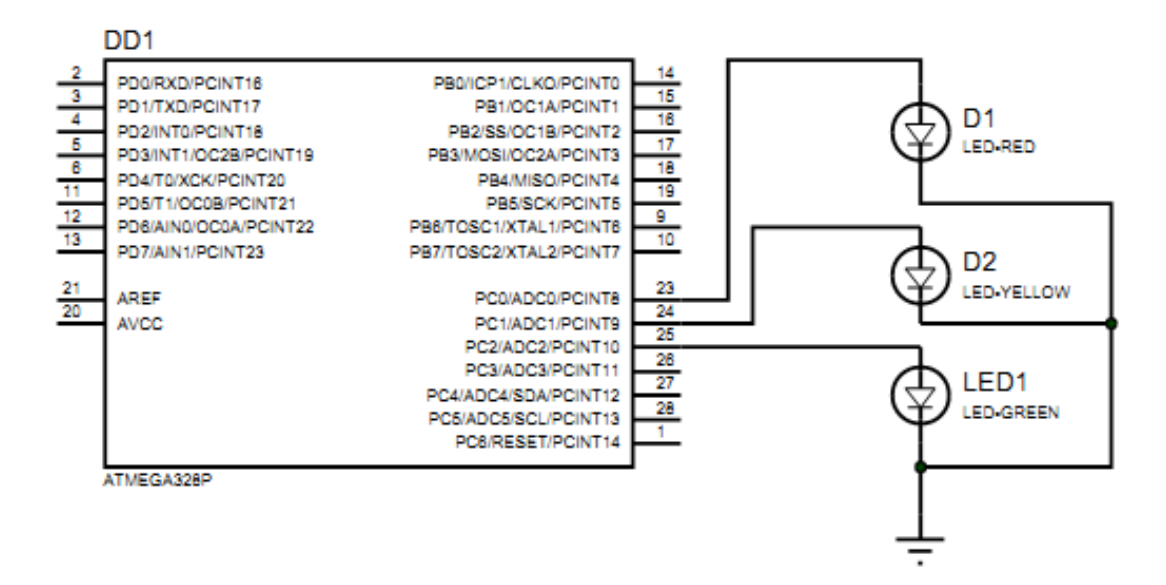

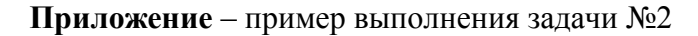

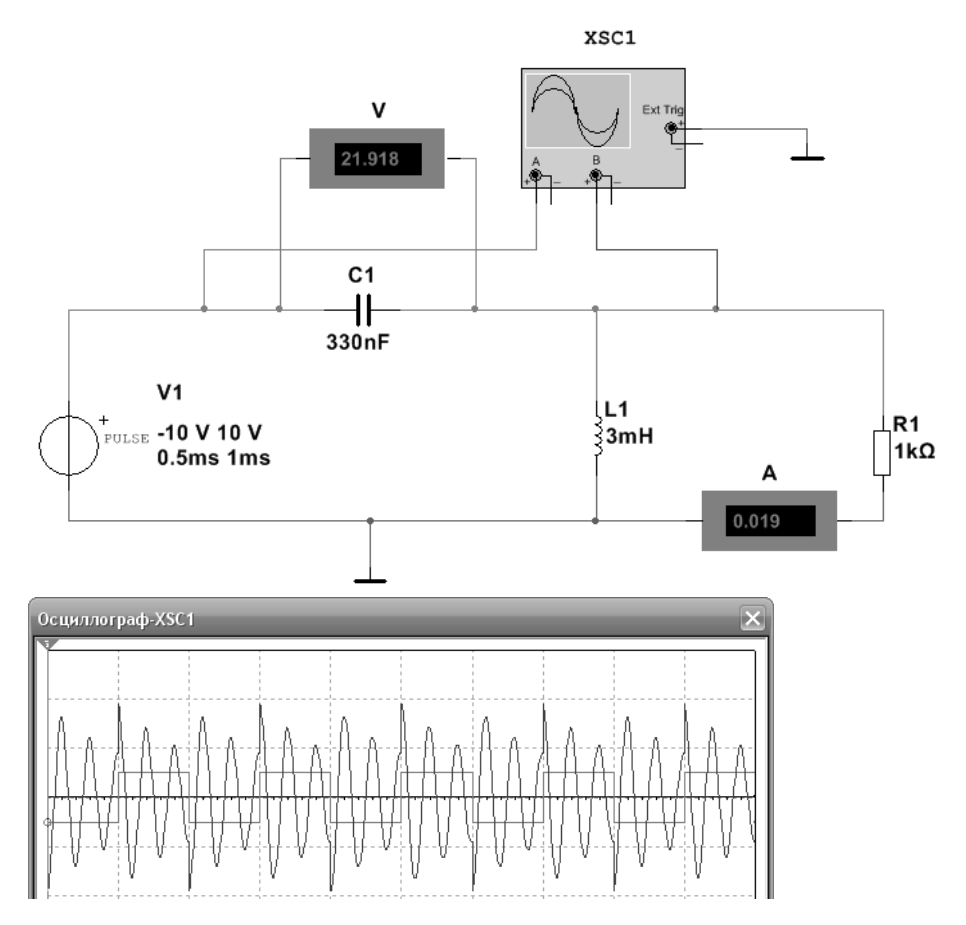

#### Задание 1

В программе Multisim соберите схему:

Запрограммируйте генератор слов на вывод на индикаторе цифр от 0 до 9 (с помощью двоично-семисегментного дешифратора 7447.

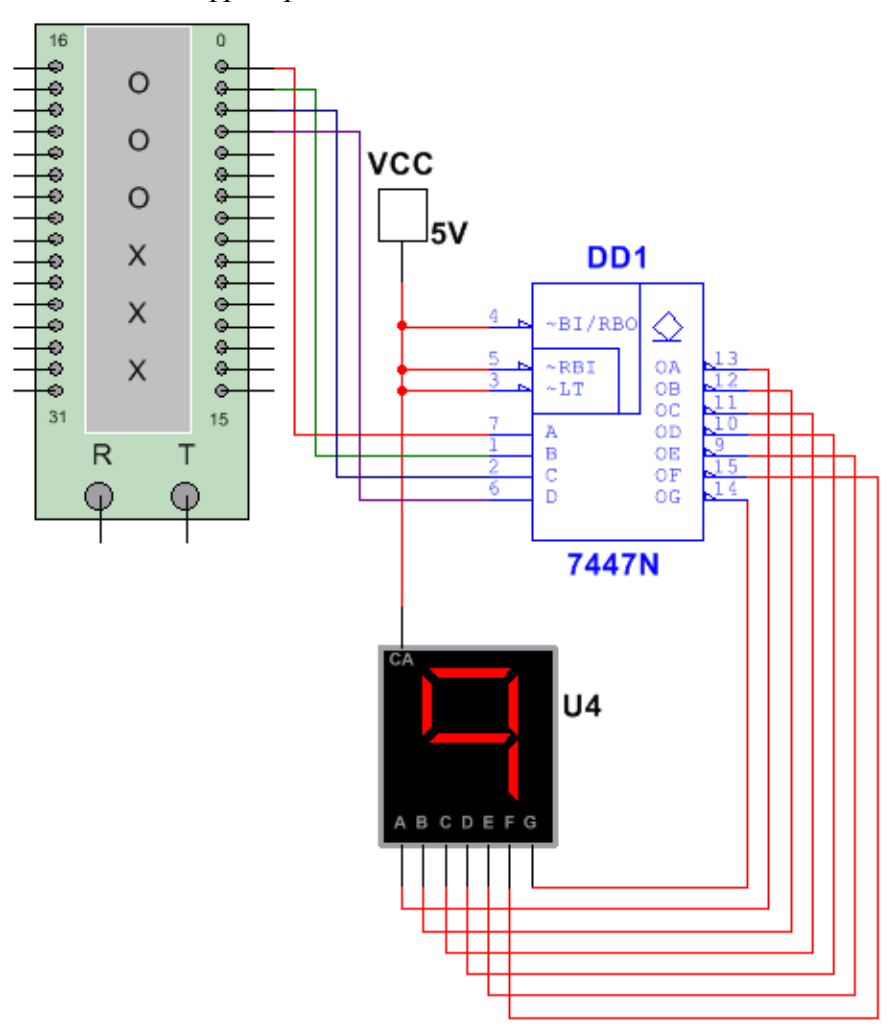

# Задание 2

В программе Multisim снять осциллограмму цепи, замерить силу тока амперметром и напряжение вольтметром на тех участках цепи, на которых измеренное значение U и I не совпадает с амплитудой сигнала (см. примеры подключения приборов в приложении).

- В параметрах Pulse Current установите:
  - Начальное значение = −10\*№ mA,
  - Амплитуда импульса = 10\*№ mA.

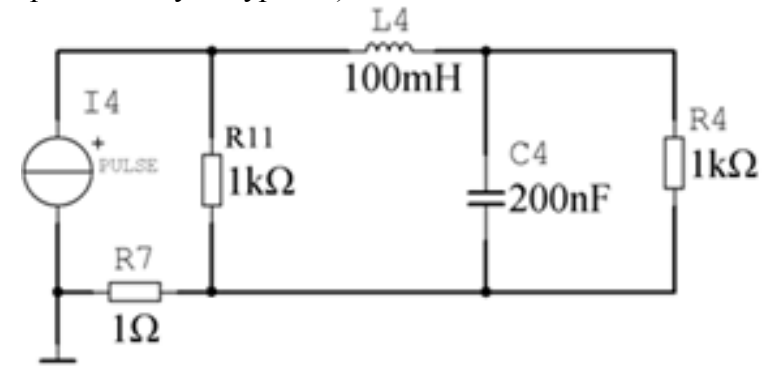

В программе Proteus Isis соберите схему с MK ATmega328P и в программе CodeVisionAVR создайте программу для выполнения следующей задачи:

• Огонь бежит справа налево (от D6 к D1), D7 мигает.

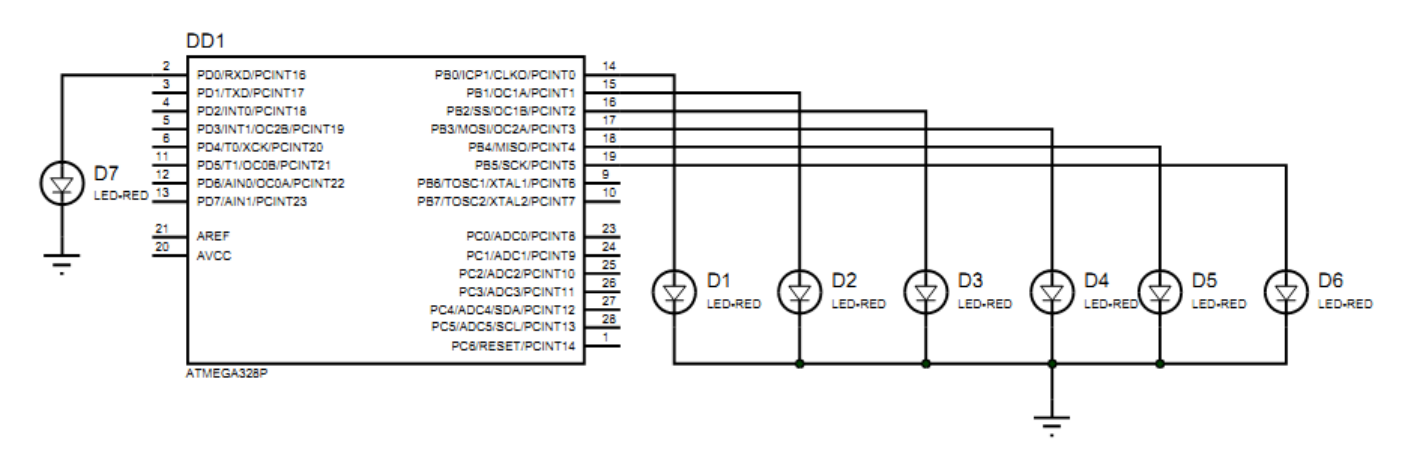

Приложение – пример выполнения задачи №2

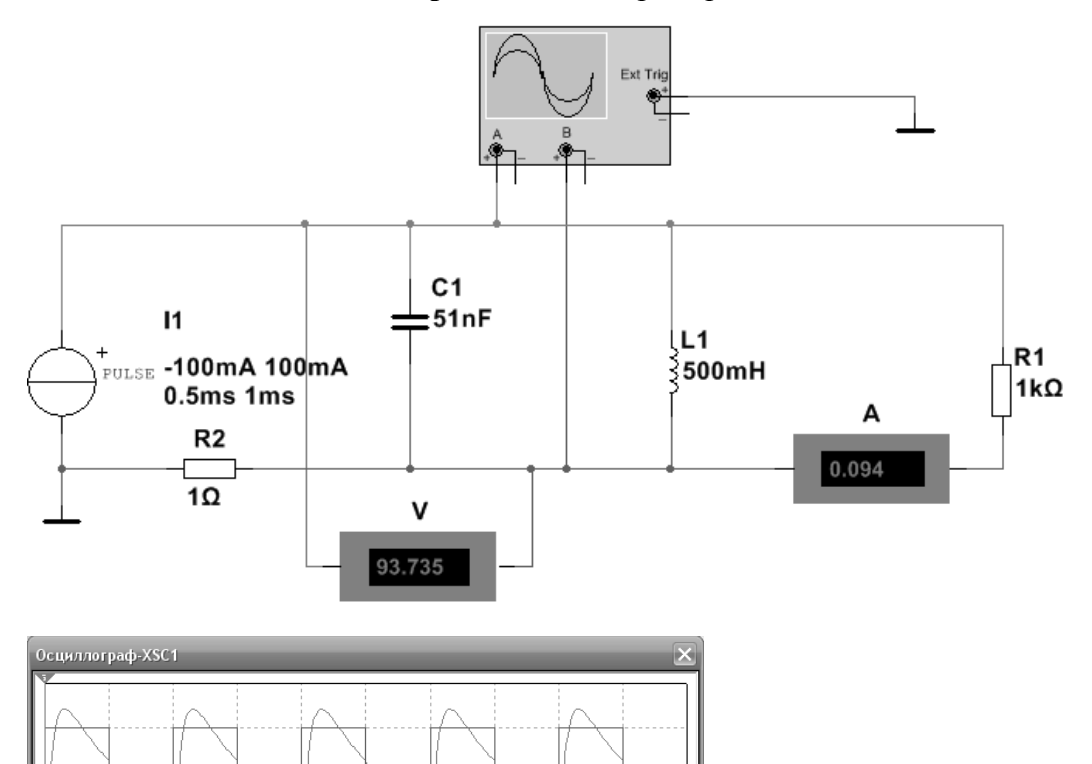

#### Задание 1

В программе Multisim соберите схему:

Делитель частоты на D-триггерах ИМС 74S175 с выводом временной диаграммы на логическом анализаторе.

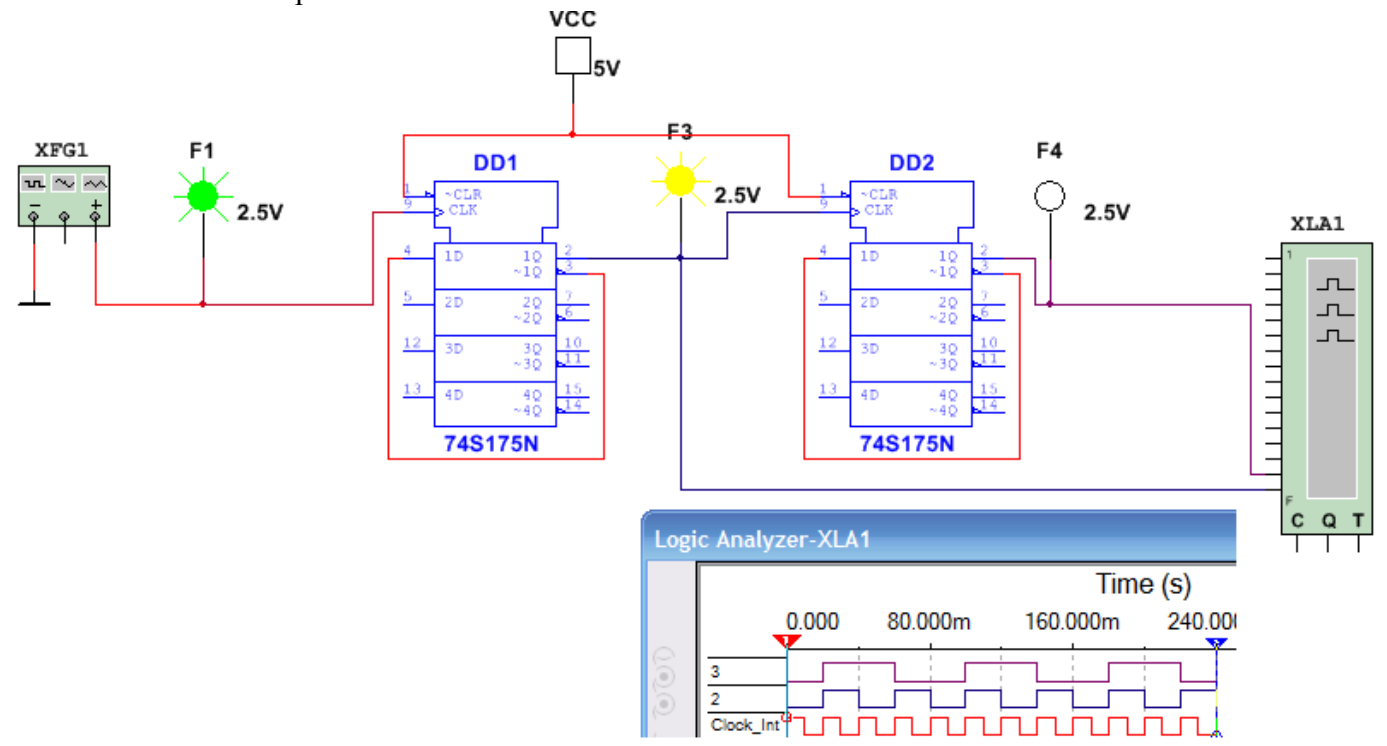

# Задание 2

В программе Multisim снять осциллограмму цепи, замерить силу тока амперметром и напряжение вольтметром на тех участках цепи, на которых измеренное значение U и I не совпадает с амплитудой сигнала (см. примеры подключения приборов в приложении).

- В параметрах Pulse Current установите:
  - Начальное значение = −10\*№ mA,
  - Амплитуда импульса = 10\*№ mA.

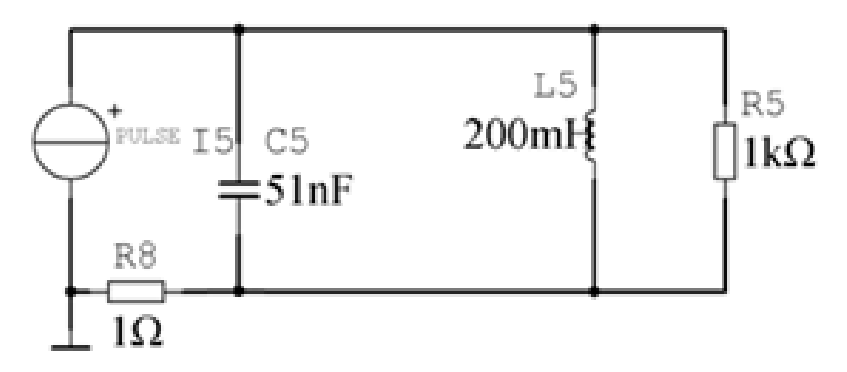

В программе Proteus Isis соберите схему с MK ATmega328P и в программе CodeVisionAVR создайте программу для выполнения следующей задачи:

• Огонь бежит снизу вверх (от 8-го сегмента барграфа к 1-му), 10-й мигает.

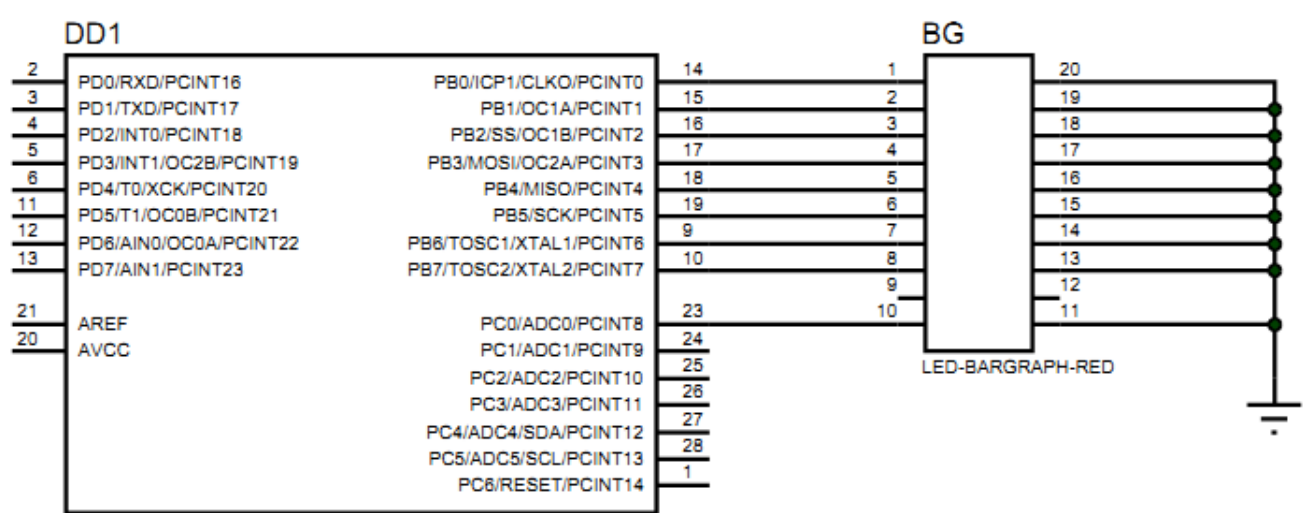

ATMEGA328P

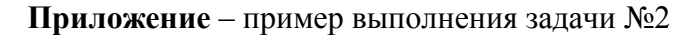

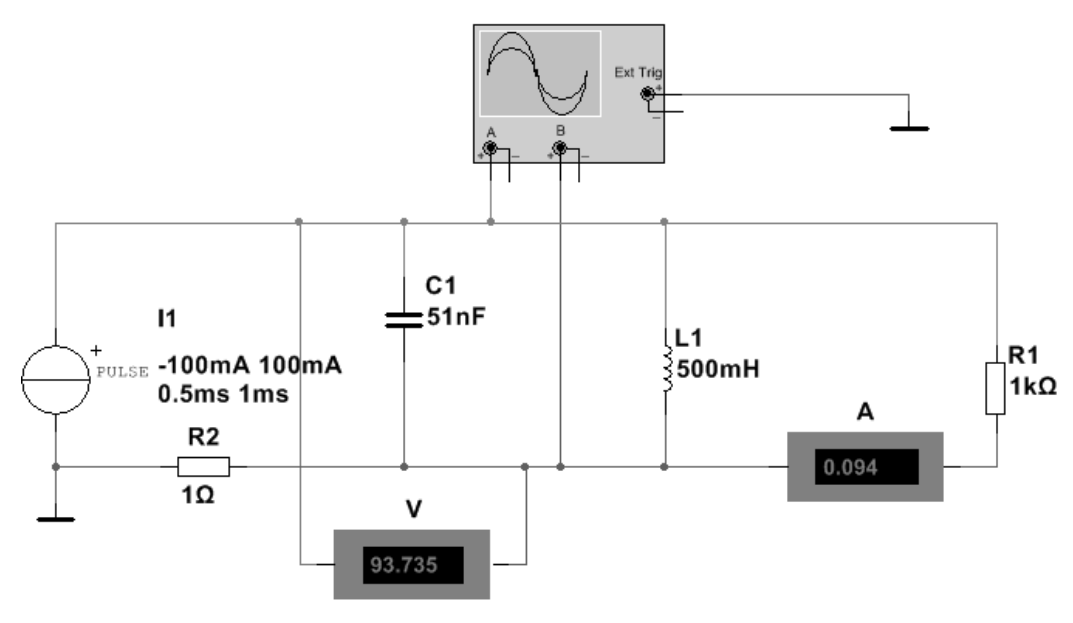

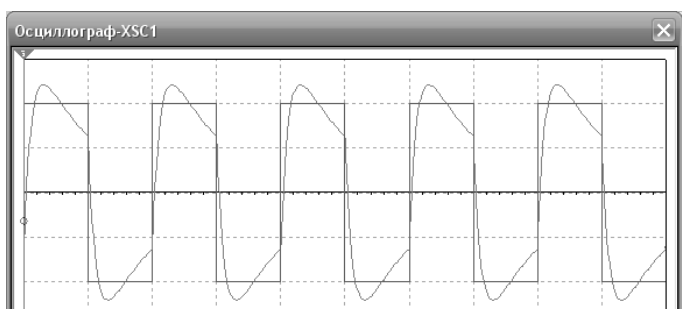

#### Задание 1

В программе Multisim соберите схему:

По переключению Space-ключа на Землю увеличивается значение счётчика (ИМС 4020В).

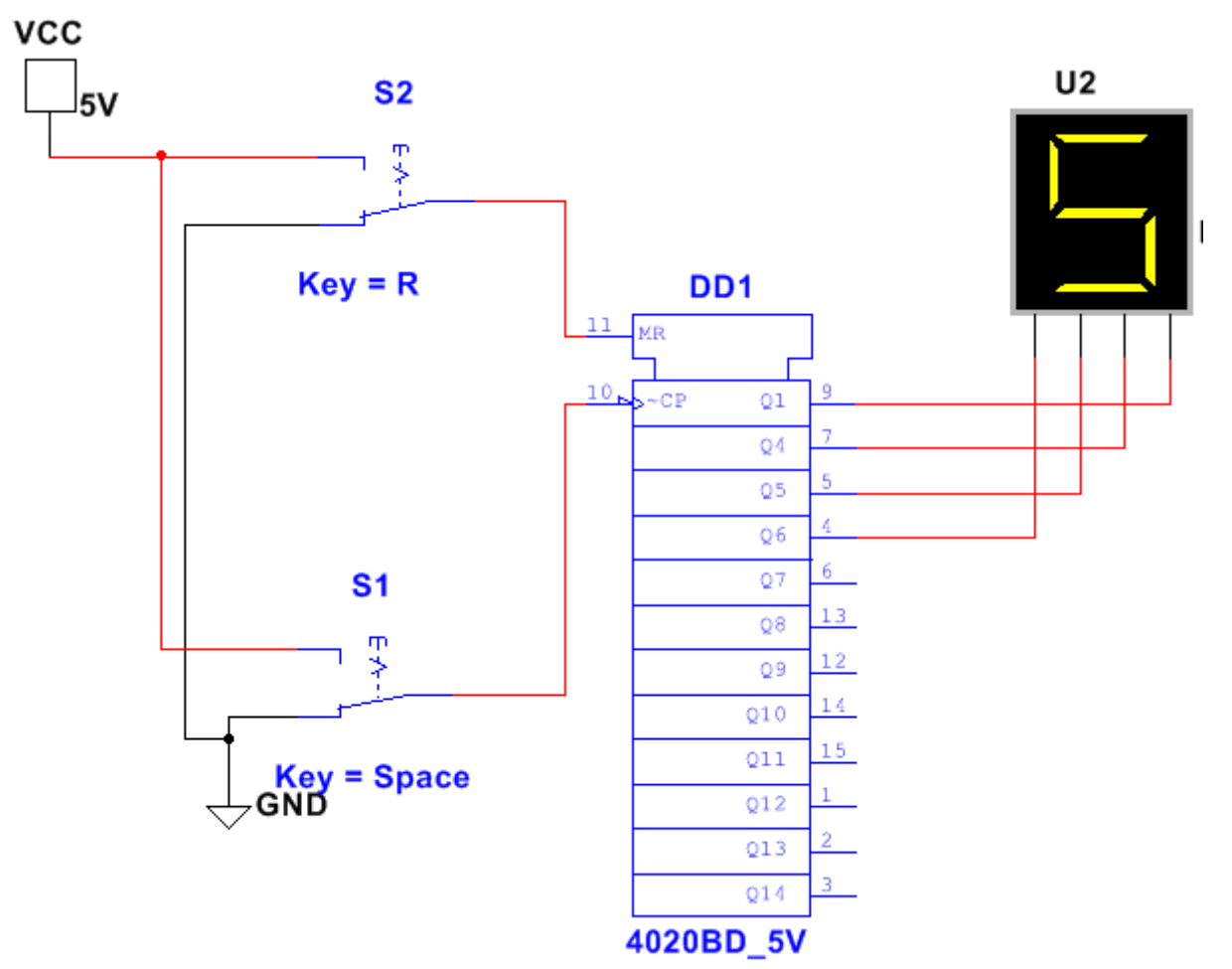

# Задание 2

В программе Multisim снять осциллограмму цепи, замерить силу тока амперметром и напряжение вольтметром на тех участках цепи, на которых измеренное значение U и I не совпадает с амплитудой сигнала (см. примеры подключения приборов в приложении).

▶ В параметрах Pulse Current установите:

- Начальное значение = −10\*№ mA,
- Амплитуда импульса = 10\*№ mA.

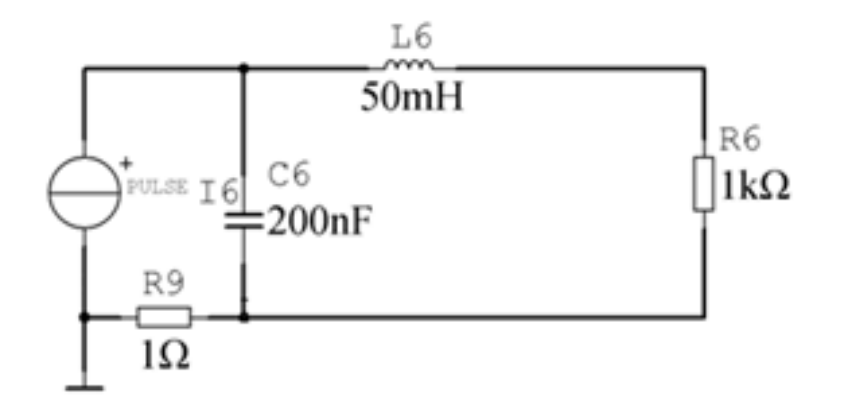

В программе Proteus Isis соберите схему с МК ATmega8 и в программе CodeVisionAVR создайте программу для выполнения следующей задачи:

• Огонь бежит слева направо через столбец матрицы.

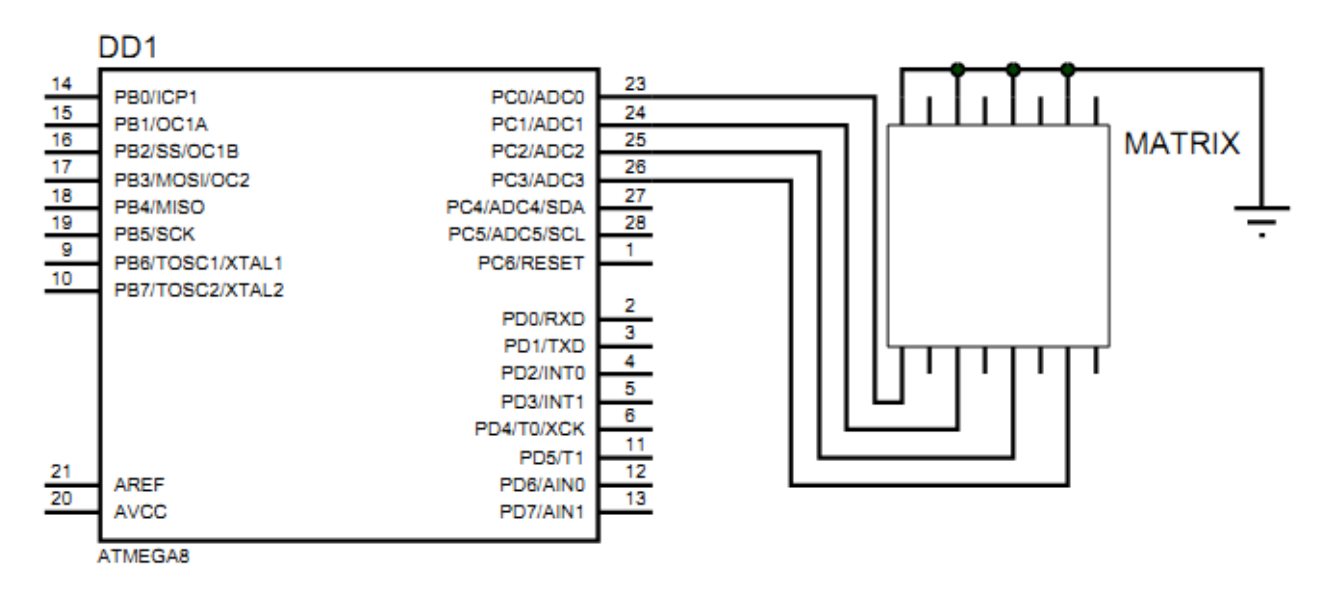

Приложение – пример выполнения задачи №2

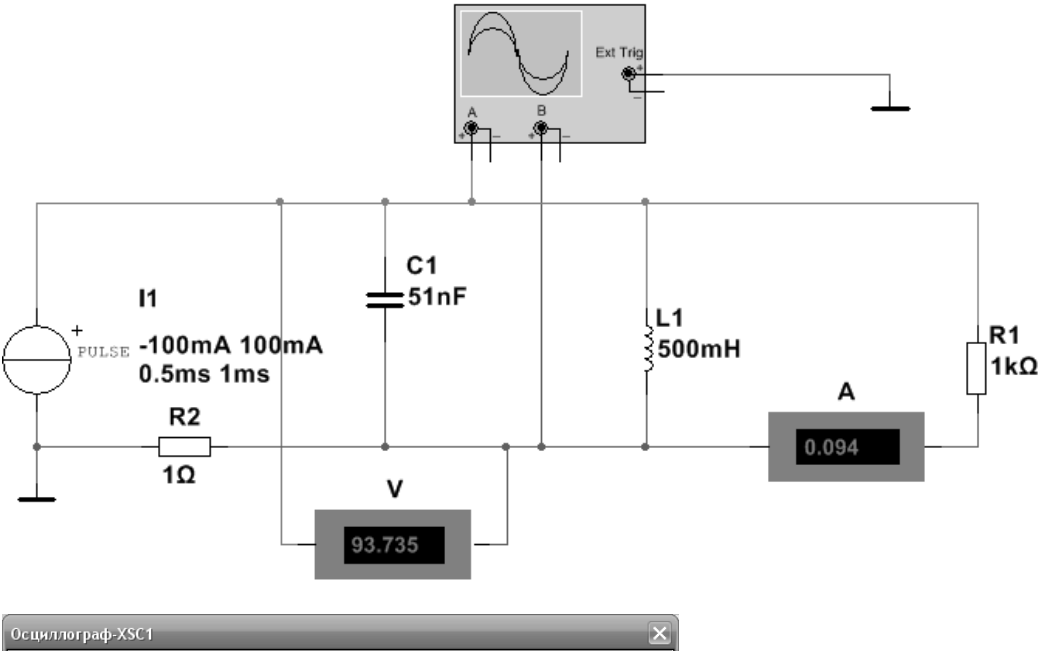

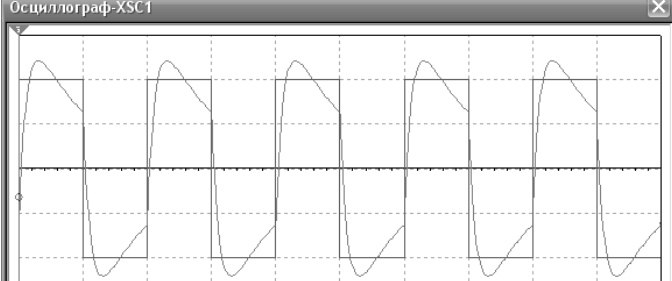

#### Задание 1

В программе Multisim соберите схему:

• Запрограммируйте генератор слов на циклический вывод с помощью шифратора 8→3 ИМС 4532В на индикаторе цифр от 0 до 7 и обратно до 0.

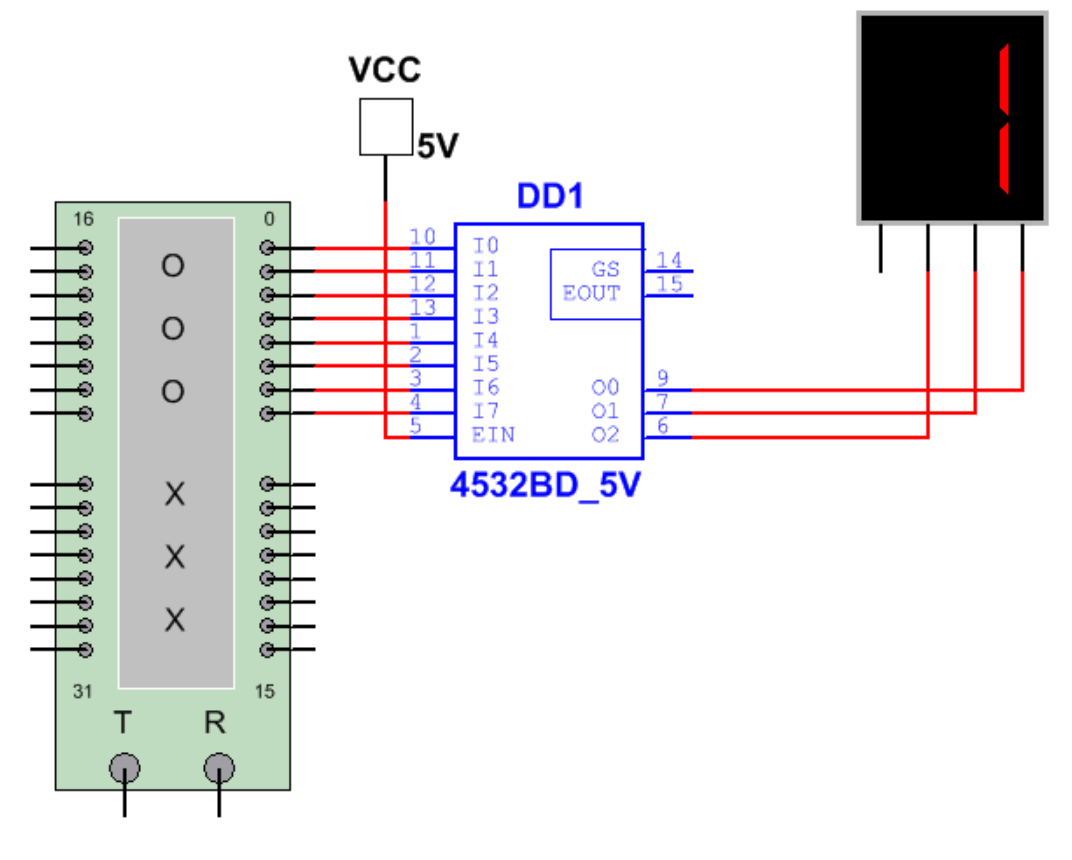

# Задание 2

В программе Multisim снять осциллограмму цепи, замерить силу тока амперметром и напряжение вольтметром на тех участках цепи, на которых измеренное значение U и I не совпадает с амплитудой сигнала (см. примеры подключения приборов в приложении).

- В параметрах Pulse Voltage установите:
  - Начальное значение =  $-N_{\mathbb{P}} V$ ,
  - Амплитуда импульса = № V.

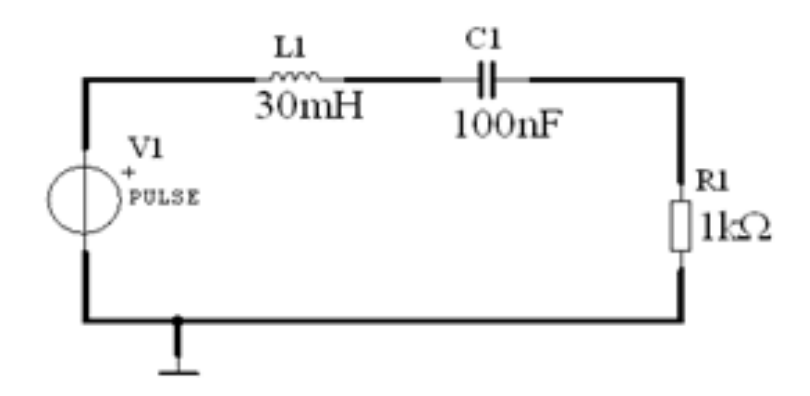

В программе Proteus Isis соберите схему с MK ATmega328P и в программе CodeVisionAVR создайте программу для выполнения следующей задачи:

• Огонь бежит слева направо через столбец светодиодной матрицы MATRIX-8X8.

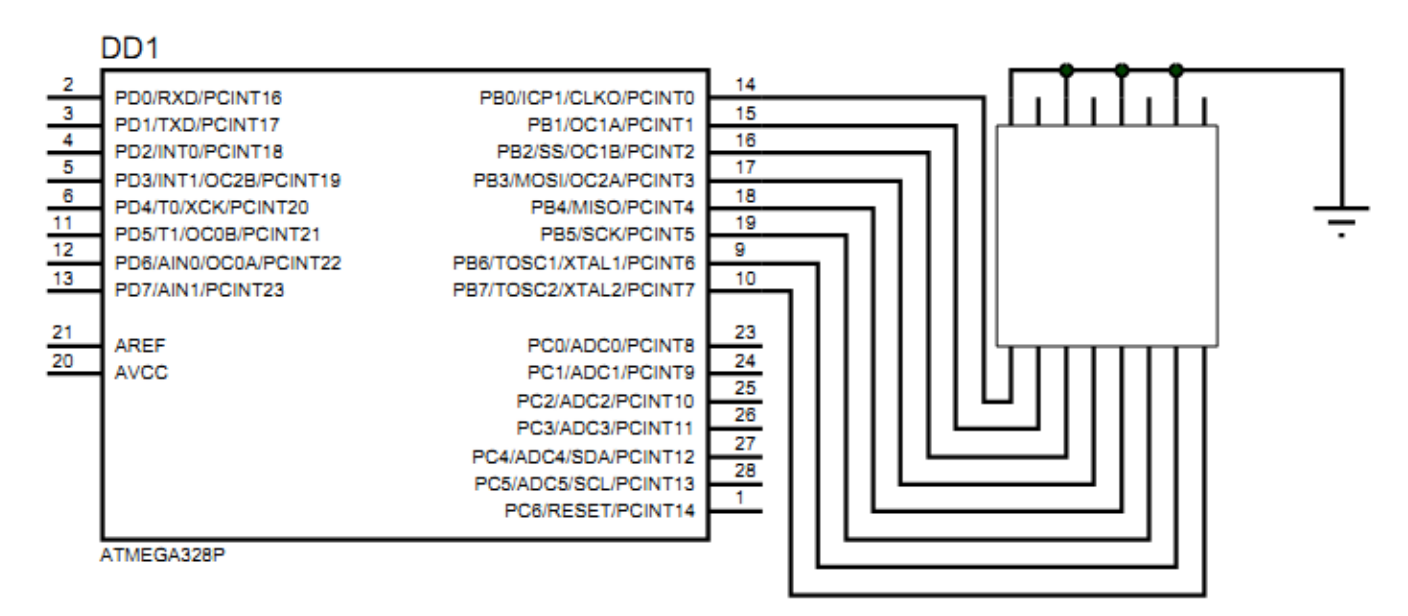

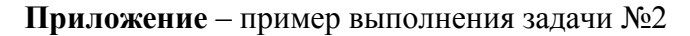

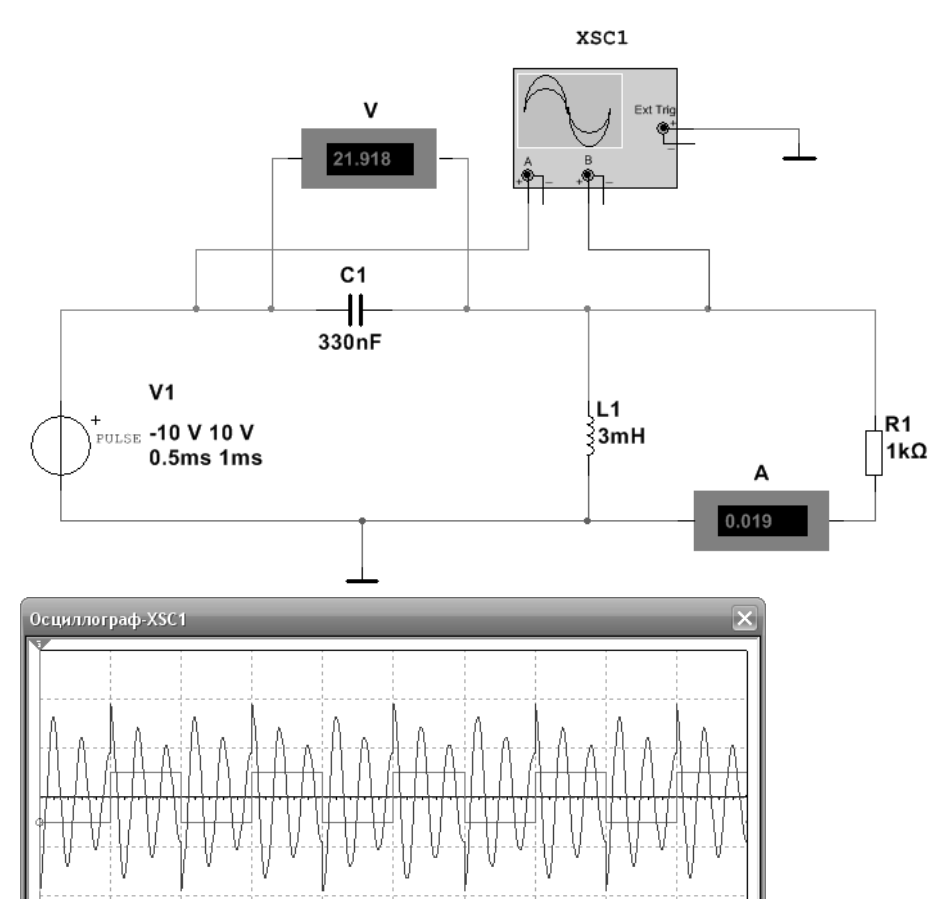